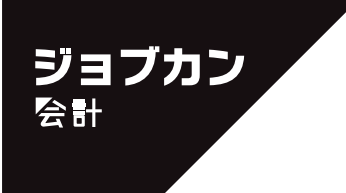

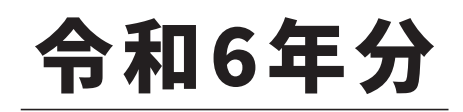

# ジョブカンDesktop シリーズ

ジョブカンDesktop 会計 23 ジョブカンDesktop 青色申告 23

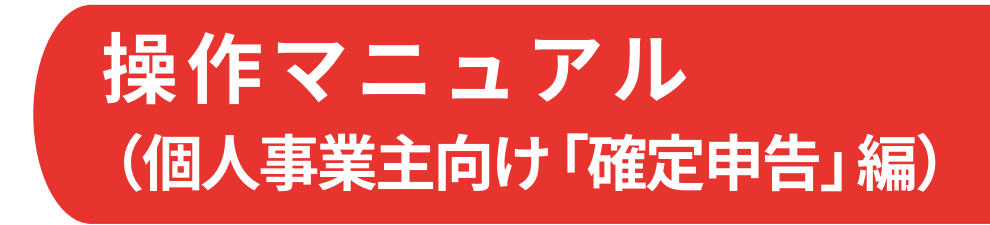

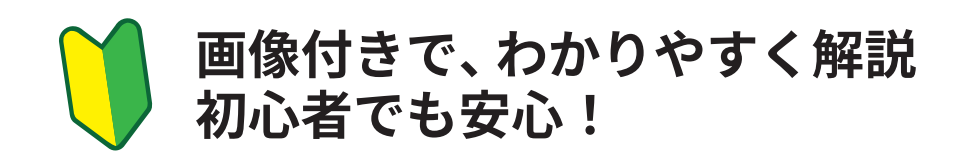

目次

1

| はじめに・・・・・・ | 4 |
|------------|---|
|            |   |

## 決算書の作成

| 1-1 決算業務の概要          | ·· 6 |
|----------------------|------|
| 作成できる決算書 ・・・・・       | 6    |
| 決算書作成の流れ ・・・・・       | 7    |
| 1-2 入力した取引の確認        | 8    |
| 入力した取引の内容を確認する       | 8    |
| 1-3 決算仕訳の入力          | 9    |
| 決算仕訳について ・・・・・       | 9    |
| 家事関連費用の按分            | 10   |
| 減価償却費の仕訳作成           | 12   |
| 1-4 決算書項目の設定         | 15   |
| 決算書項目を設定する           | 15   |
| 1-5 印刷前の準備           | 18   |
| 印刷前に必要な作業 ・・・・・      | 18   |
| 決算書作成ウィンドウでの入力 ・・・・・ | 19   |
| かんたん決算アシストを使う ・・・・・  | 20   |
| 1-6 決算書の印刷           | 21   |
| 決算書を印刷する             | 21   |
| 別紙の印刷について ・・・・・      | 23   |

## 2 所得税確定申告書の作成

| 2-1 所得税確定申告の概要                                                                                                    | 26                                                                     |
|----------------------------------------------------------------------------------------------------|------------------------------------------------------------------------|
| 所得税確定申告書作成の流れ ・・・・・・・・・・・・・・・・・・・・・・・・・・・・・・・・・・・・                                                                                                    | 26                                                                     |
| 2-2 確定申告書の作成                                                                                                    | 27                                                                     |
| データの取り込み(決算書のデータ)                                                                                                    | 27                                                                     |
| データの取り込み(前年のデータ)・・・・・                                                                                                    | 28                                                                     |
| 事業所/税務署関連の設定 ・・・・・・・・・・・・・・・・・・・・・・・・・・・・・・・・・・・・                                                                                                    | 29                                                                     |
| 住民税・事業税に関する事項の設定                                                                                                    | 30                                                                     |
| 金額等の設定                                                                                                    | 31                                                                     |
|                                                                                                    |                                                                        |
| 2-3 確定申告書の印刷                                                                                                    | 32                                                                     |
| <b>2-3 確定申告書の印刷</b>                                                                                                    | <b>32</b><br>32                                                        |
| <ul> <li>2-3 確定申告書の印刷</li> <li>所得税確定申告書の印刷</li> <li>e-Tax 用データを書き出す</li> </ul>                                                                                        | <b>32</b><br>32<br>34                                                  |
| <ul> <li>2-3 確定申告書の印刷</li> <li>所得税確定申告書の印刷</li> <li>e-Tax 用データを書き出す</li> <li>2-4 確定申告書の項目について</li> </ul>                                                              | 32<br>32<br>34<br>35                                                   |
| <ul> <li>2-3 確定申告書の印刷</li> <li>所得税確定申告書の印刷</li> <li>e-Tax 用データを書き出す</li> <li>2-4 確定申告書の項目について</li> <li>所得税確定申告書各項目の入力(第一表)</li> </ul>                                 | <ul> <li>32</li> <li>34</li> <li>35</li> </ul>                         |
| 2-3 確定申告書の印刷         所得税確定申告書の印刷         e-Tax 用データを書き出す         2-4 確定申告書の項目について         所得税確定申告書各項目の入力(第一表)         所得税確定申告書各項目の入力(第二表)                             | 32<br>34<br>35<br>35<br>44                                             |
| 2-3 確定申告書の印刷         所得税確定申告書の印刷         e-Tax 用データを書き出す         2-4 確定申告書の項目について         所得税確定申告書各項目の入力(第一表)         所得税確定申告書各項目の入力(第二表)         所得税確定申告書各項目の入力(第三表) | <ul> <li>32</li> <li>34</li> <li>35</li> <li>44</li> <li>49</li> </ul> |

## はじめに

この操作マニュアルでは、個人事業主の方が本製品(「ジョブカン Desktop 会計」「ジョブカン Desktop 青色申告」)を使用して、令和6年用の確定申告をするための主な操作について 説明します。

令和6年分の確定申告期間は、2025年2月17日(月)~3月17日(月)です。

この操作マニュアルには記載していませんが、確定申告時には必要に応じて「消費税申告書」 もあわせて提出してください。

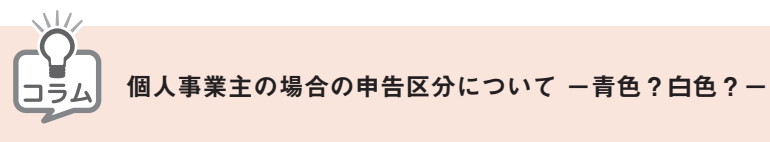

青色申告による最大のメリットは「青色申告特別控除」です。 青色申告をするだけで、10万円または最高 65 万円の控除が受けられます。 ただし、青色申告をするには、あらかじめ所轄税務署に「所得税の青色申告承認申請書」を提出する 必要があります。 詳しくは税務署にご確認ください。

青色申告ができない場合は、白色申告をすることになります。

# 決算書の作成

| 1-1 | <b>決算業務の概要</b> 6   |
|-----|--------------------|
| 1-2 | <b>入力した取引の確認</b> 8 |
| 1-3 | <b>決算仕訳の入力</b> 9   |
| 1-4 | 決算書項目の設定 15        |
| 1-5 | <b>印刷前の準備</b> 18   |
| 1-6 | 決算書の印刷 21          |

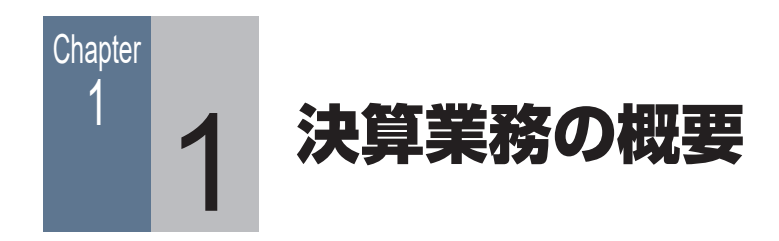

## | 1-1-1 作成できる決算書

本製品では、以下の個人用決算書を税務署などから配布される OCR 用紙に作成(印刷)できます。

- · 青色申告決算書 (青色申告用)
- ・ 収支内訳書(白色申告用)

いずれも、これまで入力した取引の集計結果と、これから設定・入力する内容が各ページの レイアウトに合わせて印刷されます。

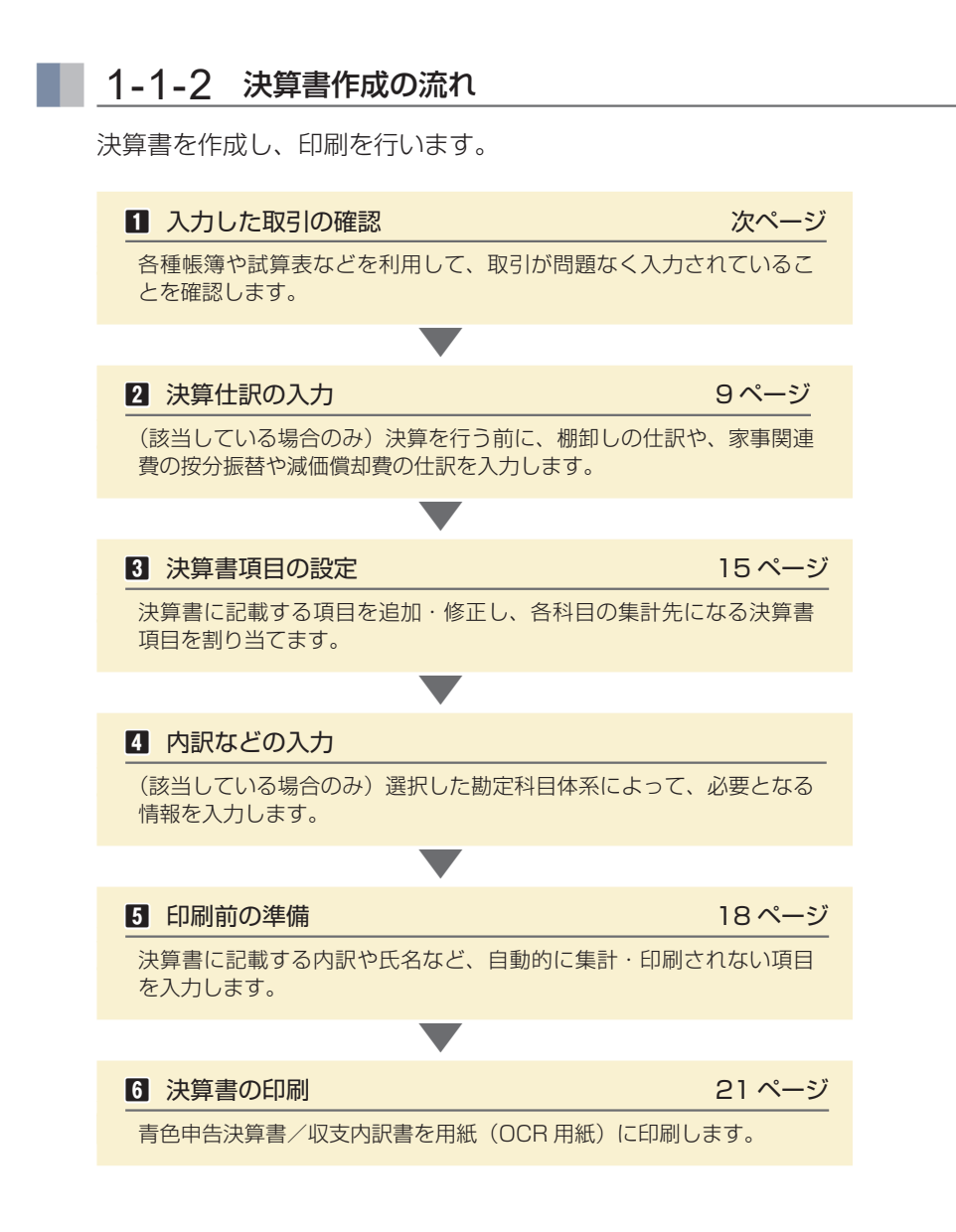

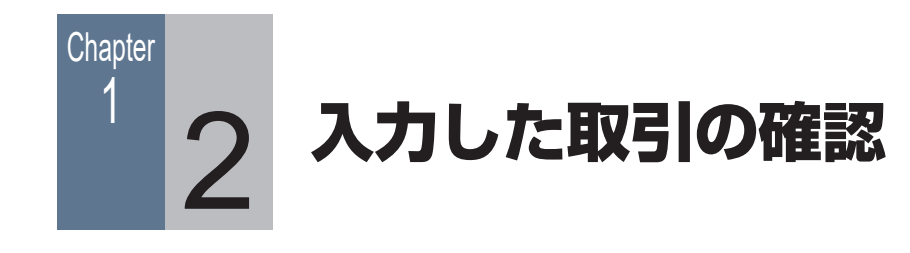

## 1-2-1 入力した取引の内容を確認する

入力した取引は、仕訳日記帳や元帳、試算表や集計表などで内容を確認できます。

#### [仕訳日記帳] ウィンドウ

[仕訳日記帳] ウィンドウはすべての取引を扱える帳簿です。

かんたん取引帳や簡易帳簿・伝票などで入力された取引は、すべて[仕訳日記帳]ウィンドウ で確認できます。

そのため、取引の入力に [仕訳日記帳] ウィンドウを使用しない場合でも、入力した仕訳の確認、 編集などに利用できます。

#### [総勘定元帳] [補助元帳] ウィンドウ

[総勘定元帳] [補助元帳] ウィンドウは、仕訳を科目ごとに表示するだけでなく、仕訳の内容 や入力漏れがないかを調べたり、必要に応じて仕訳を修正したり、取引を入力したりすること も可能です。

#### 試算表に関する集計表

勘定科目や補助科目ごとの残高などを目的にあわせて集計して表示します。

- ・ [試算表(日次・期間)] ウィンドウ
- ・ [試算表 (月次・期間)] ウィンドウ
- ・ [試算表(年間推移)] ウィンドウ
- ・ [試算表(前期比較)] ウィンドウ
- ・ [ビジュアル試算表] ウィンドウ

#### 科目内訳に関する集計表

[科目内訳集計表] ウィンドウでは、選択した内訳に含まれる勘定科目ごとに集計した金額を、 指定した日や期間で表示します。

#### 補助集計に関する集計表

選択した勘定科目に含まれる補助科目ごとの残高などを目的にあわせて集計して表示します。

- ・ [補助一覧集計表(ランキング集計)] ウィンドウ
- ・ [補助一覧集計表(月次集計)] ウィンドウ
- ・ [補助一覧集計表(日次集計)] ウィンドウ
- ・ [補助残高推移表(月次推移)] ウィンドウ

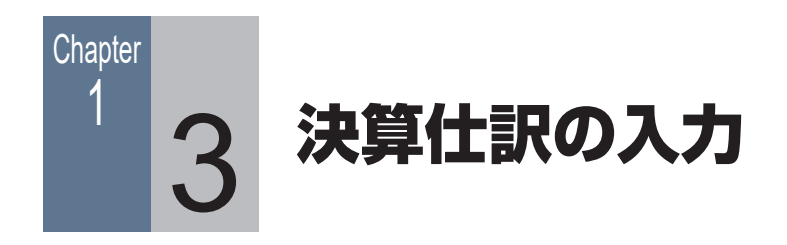

## 1-3-1 決算仕訳について

決算仕訳は通常の仕訳と区別され、帳簿や試算表では決算仕訳を除いて集計したり、決算仕訳 のみを集計することができます。

決算仕訳は、帳簿や[伝票]ウィンドウから入力します。

帳簿([仕訳日記帳] ウィンドウなど)では、[決] にチェックを付けます。

| : 令和 6年    | 1 2    | 3 | 4 5   | 678 | 9 | 10 11 | 12 決    | 算      |
|------------|--------|---|-------|-----|---|-------|---------|--------|
| 日付         | 伝番     | Ξ | 借     | 方科目 |   | 金額    |         | 貸方料目   |
| 決Q         |        | Ľ |       | 補助  |   | 税額    |         | 補助     |
| 12/81(火)   | 1      | 8 | 事業主貸  |     |   |       | 128,237 | 水道光熱費  |
| -          | [家事]   |   |       |     |   |       |         |        |
| 10 (01(rk) |        | 4 | 減価償却費 |     |   |       | 196,345 | 建物附属設備 |
| 1          | [貸去印]  |   |       |     |   |       |         |        |
| (Vores     |        | 4 | 減価償却費 |     |   |       | 855,980 | 工具器具備品 |
| -          | [(賞去口] |   |       |     |   |       |         |        |
| 12/31(火)   |        | 4 | 事業主貸  |     |   |       | 21,400  | 工具器具備品 |
| -          | 「(賞まり) |   |       |     |   |       |         |        |

[伝票] ウィンドウでは、[決算仕訳] にチェックを付けます。

| 12×H•  |              |                |          |    |
|--------|--------------|----------------|----------|----|
| 振替伝票   | Ę            |                |          |    |
| 日付: 令和 | 6年 12月81日(火) | ☑決算仕訳 伝番:      | 4 📝 証憑ID |    |
|        | 金額           | 借方科目           | 取引先      | 摘要 |
|        | 税額           | 補助             | 税区分      |    |
|        |              | our he/m/menth |          |    |

また、自動車や携帯電話を業務でもプライベートでも使用している場合などは、決算を行う前 に家事関連費の按分振替や減価償却費の仕訳作成を行います。 該当しない場合は「1-4 決算書項目の設定」(15ページ)に進んでください。

## 1-3-2 家事関連費用の按分

ガソリン代や通信費などの経費を事業分と家事分で按分し、経費から家事関連費用を除く 必要があります。

[家事関連費按分] ウィンドウで、経費に対する事業分の割合を設定し、仕訳を作成します。

手順

- ナビゲーションバーの分類 [決算] から、[家事関連費按分] ボタンをクリックします。
- [3] [家事関連費按分] ウィンドウが表示されるので、[勘定科目] で家事関連費を按分する科目(勘定科目)を選択します。

| 80,1170                                                        |                                               | 補助科目                                                                     | Ê | 額   | 事業割合(%)  | 家事割合(%) |
|----------------------------------------------------------------|-----------------------------------------------|--------------------------------------------------------------------------|---|-----|----------|---------|
| F 477 Mar 3                                                    | $\sim$                                        |                                                                          |   | 0   | 100.00 🧹 | (       |
| (全行)<br>有稅公課<br>有稅之課<br>有遺運量手數料<br>運貨<br>水造完該費<br>通信費<br>広告宣伝費 | 650<br>651<br>652<br>653<br>654<br>655<br>656 | SOZEIKOU<br>NIDUKURI<br>UNOHIN<br>SUIDOU<br>RYOHI<br>TSUUSHIN<br>KOUKOKU |   |     |          |         |
| 家事関連費按分                                                        |                                               |                                                                          |   |     |          |         |
| 助定利日                                                           |                                               | 神動動                                                                      | 4 | -86 | 古堂如今(約)  | 宏声到今(6) |

**補足** 手順2

選択した科目に補助科目が 設定されている場合 [補助科目]が選択できる ようになります。科目全体 ではなく、補助科目に対し て家事関連費を按分する場 合は、[補助科目]を指定 します。

科目を選択すると、選択した科目を使用した仕訳の金額が 自動集計されます。

3 [事業割合]に、費用のうちの何パーセントを事業分とする かを入力します。

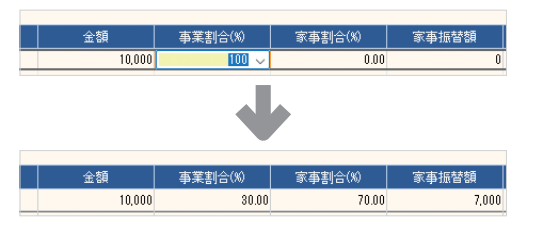

補足 手順3

[事業割合]の入力 事業割合は、対象となる経 費に合わせて按分する方法 を考え、事業の使用分を パーセント換算します。 たとえば、自動車などのガ ソリン代では、走行距離や 出勤日数(出勤日とプライ ペートを明確に分けている 場合)などで按分します。

[事業割合]を入力すると、[家事割合] と[家事振替額] が 自動計算、表示されます。

4 家事関連費を按分する科目が複数あるときは、同様に設定 を続けます。 3 設定が終わったら内容を確認し、コマンドバーの[仕訳作成] ボタンをクリックします。

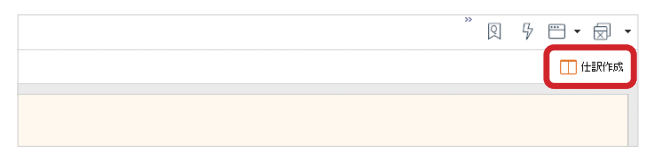

#### [振替伝票] ウィンドウが表示されます。

- 6 作成された仕訳の内容を確認します。
- 7 問題がなければ、コマンドバーの[登録] ボタンをクリッ クします。

| < | 家事関連費按分  | )      | 振替伝票  |        |        |        |         |     |
|---|----------|--------|-------|--------|--------|--------|---------|-----|
| Q | - < >    | 十 新規   | √ 登録  | [] 複写  | 🗎 伝票削除 | 十 補助作成 | 十 取引先作成 | ×ii |
| 1 | 種類: 振替伝票 | ☑ [新規] | □□伝票ラ | イブラリ参照 |        |        |         |     |
|   | 振替伝票     |        |       |        |        |        |         |     |

補足 手順6

[家事振替額] が0の場合 科目と事業割合を設定しても、[家事振替額] が0 の行は仕訳に書き出され ません。 また、明細の[家事振替額] がすべて0の場合、仕訳 は作成されません(設定し た項目は保存されます)。

伝票が登録(保存)されます。登録した仕訳は、家事関連 費の仕訳として扱われます。

## 1-3-3 減価償却費の仕訳作成

業務で使用する自動車を購入した場合などは、減価償却費の仕訳を 作成します。

また、この自動車をプライベートでも使用した場合は、事業専用割 合の設定を行います。

#### 減価償却費の仕訳を作成する前の準備

減価償却費の仕訳を作成する前に、減価償却費の計上方法などの 減価償却に関する設定を確認し、必要に応じて修正する必要があ ります。

#### 手順

 ナビゲーションバーの分類 [決算] から、[固定資産初期設 定] ボタンをクリックします。

[固定資産初期設定] ウィンドウが表示されます。

 コマンドバーにある設定ボタンの▼をクリックして、[仕訳 設定] ボタンをクリックします。

|    |  | » | 9 | •••• |     | -       |
|----|--|---|---|------|-----|---------|
|    |  |   |   |      | @ · | •       |
|    |  |   |   |      | ති  | 計算設定(C) |
|    |  |   |   |      | 暾   | 仕訳設定(J) |
| 達税 |  |   |   |      |     |         |
| 種類 |  |   |   |      |     |         |

[仕訳設定] ダイアログが表示されます。

3 設定内容を確認します。

| 科目区分     | 仕訳作成 | 計上方法 | 間接科目 | 販売管理費  |
|----------|------|------|------|--------|
| 【有形固定資産】 | 作成する | 直接法  |      | 減価償却費  |
| 【無形固定資産】 | 作成する |      |      | 減価償却費  |
| 【編延資産】   | 作成する |      |      | 繰延資産償却 |

修正の必要がある場合は、一覧から対象の項目を選択して クリックするか [Enter] キーを押して、その項目を修正 します。修正後、異なる項目を選択すると、修正が反映さ れます。

4 [OK] ボタンをクリックします。

### メモ

固定資産の登録

減価償却費の計算のため に、固定資産の登録や設定 を行っておく必要があり ます。

#### 減価償却費の仕訳を作成する

「個別償却」「即時償却」「一括償却」の固定資産の減価償却費に関する仕訳を作成できます。

固定資産を登録し、減価償却費の仕訳を作成します。

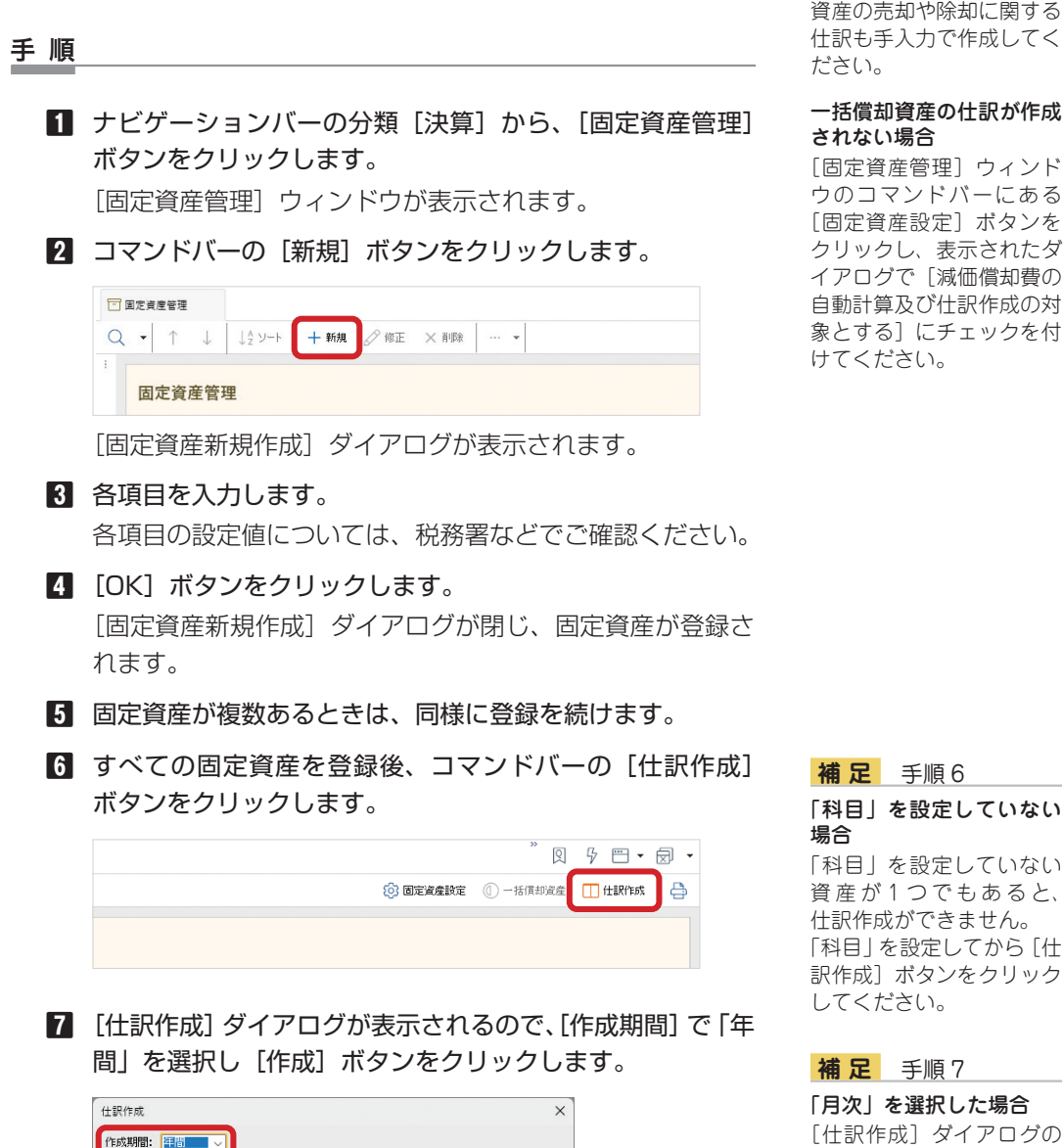

[作成]ボタンをクリックすると、ダイアログが閉じ、仕訳 が登録された[振替伝票]ウィンドウが表示されます。 登録した仕訳は、減価償却費の仕訳として扱われます。

2 3 4 5 6 7 8 9 0 11 12

作成(F12)

キャンセル

「月次」を選択した場合 [仕訳作成] ダイアログの [作成期間] で「月次」を 選択すると、「月度」(何月 の仕訳を作成するか)を指 定できるようになり、指定 した月の月末の仕訳が作成 されます。

メモ

什訳

作成できない減価償却費の

#### 事業専用割合を使用した仕訳を作成する

[事業専用割合]が「100%」ではない固定資産は、事業専用割合 に応じて減価償却費と事業主貸の仕訳を作成します。

たとえば、事業専用割合が 80% の場合は、以下の仕訳が作成されます。

|       | 借方                      |       | 貸方                      |
|-------|-------------------------|-------|-------------------------|
| 減価償却費 | 当期償却費合計の 80%<br>(経費算入額) | 車両運搬具 | 当期償却費合計の 80%<br>(経費算入額) |
| 事業主貸  | 当期償却費合計の20%             | 車両運搬具 | 当期償却費合計の20%             |

メモ

[事業専用割合]の入力 事業専用割合は、対象とな る経費に合わせて按分する 方法を考え、事業の使用分 をパーセント換算します。 たとえば、自動車では走行 距離や出勤日数(出勤日と プライベートを明確に分け ている場合)などで按分し ます。

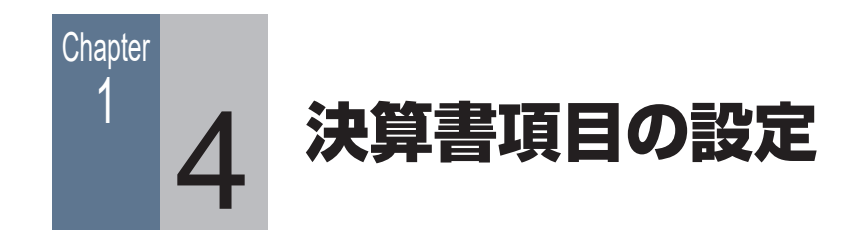

## 1-4-1 決算書項目を設定する

決算書を作成する前に、決算書に記載する項目(決算書項目)や、各科目の集計先の設定など が必要です。

決算書には、この設定をもとに集計された結果と、決算書印刷の際に登録する情報が印刷されます。

決算書項目には、あらかじめ集計の対象となる科目(集計科目)が割り当てられていますが、 必要に応じて新規に決算書項目を作成したり、集計科目を変更することができます。

ここでは、以下の例をもとに新しい決算書項目を作成して集計科目を割り当てる方法を説明 します。

(例)貸借対照表の「ソフトウェア」という科目を...

変更前: 既存の決算書項目「その他の資産」で集計

変更後: 新規の決算書項目「ソフトウェア」で集計

— 例の詳解 —

初期設定では、貸借対照表の科目「ソフトウェア」は決算書項目「その他の資産」として(他 の科目とまとめて)集計されるが、新しく決算書項目「ソフトウェア」を作成し、貸借対照表 の科目「ソフトウェア」のみで独立して集計した金額が記載されるようにする。

手順

- ナビゲーションバーの分類 [決算] から、[青色申告決算書 項目設定] ボタンをクリックします。
   [青色申告決算書項目設定] ウィンドウが表示されます。
- [2] [貸借対照表] タブをクリックして、[決算書項目] 欄の [資 産の部] にある空欄をダブルクリックして「ソフトウェア」 と入力します。

| 補足   | 手順1  |  |
|------|------|--|
| 白色电台 | ちの場合 |  |

説明は、青色申告決算書項 目で行いますが、白色申告 の場合も同様の手順で行い ます。 「青色申告」の部分を「白

も申告」と読み替えてくだ さい。

| <b>青色申告決算書項目設定</b> |           |  |
|--------------------|-----------|--|
|                    |           |  |
| 資信対照表 · 自益計算書      |           |  |
| 決算書項目              | 集計科目      |  |
| 資産の部               |           |  |
| 現金                 | 現金 他 1件   |  |
| 当座預金               | 当座預金      |  |
| 定期預金               | 定期預金      |  |
| その他の預金             | 普通預金 他 4件 |  |
| 受取手形               | 受取手形      |  |
| 売掛金                | 売掛金       |  |
| 有価証券               | 有価証券      |  |
| 棚卸資產               | 商品 他 6件   |  |
| 前払金                | 前払金       |  |
| 貸付金                | 短期貸付金     |  |
| 建物                 | 建物        |  |
| 建物附属設備             | 建物附属設備    |  |
| 機械装置               | 機械装置      |  |
| 車両運搬具              | 車両運搬具     |  |
| 工具 器具 備品           | 工具器具備品    |  |
|                    | 土地        |  |
| ソフトウェア             | 未設定       |  |
|                    | 未設定       |  |
|                    | 未設定       |  |

[Enter] キーを押すか、ほかの行を選択して入力を確定します。

この時点では、右側の [集計科目] は「未設定」です。

- オビゲーションバーの分類 [決算] から、「青色申告決算書
   集計設定] ボタンをクリックします。
   「青色申告決算書集計設定] ウィンドウが表示されます。
- 【貸借対照表】タブをクリックして、[科目]欄にある「ソ フトウェア」を探します。
- 6 右側の [決算書項目] 欄に表示されている「その他の資産」 をダブルクリックします。

| 色申告決算書集計設定    |          |  |
|---------------|----------|--|
| 會計照表 捐益計算書    |          |  |
| 科目            | 決算書項目    |  |
| -> 🗁 【無形固定資産】 |          |  |
| 電話加入権         | その他の資産   |  |
| 他設利用権         | その他の資産   |  |
| 工業所有権         | その他の資産   |  |
| 1 借地権         | Znikniza |  |
|               | その他の資産   |  |
| - 🗁 【投資等】     |          |  |
| 投資有価証券        | その他の資産   |  |
| □出資金          | その他の資産   |  |

7 追加した「ソフトウェア」を選択します。

| ¥借対照表 捐益計算書                                                                                                    |                                                                                                    |   |  |
|----------------------------------------------------------------------------------------------------|----------------------------------------------------------------------------------------------------|---|--|
| 料目                                                                                                    | 決算書項目                                                                                                    |   |  |
| -> [無形固定資産]                                                                                                    |                                                                                                    |   |  |
| 電話加入権                                                                                                    | その他の資産                                                                                                    |   |  |
| 施設利用権                                                                                                    | その他の資産                                                                                                    |   |  |
| 工業所有権                                                                                                    | その他の資産                                                                                                    |   |  |
| 一借地権                                                                                                    | その他の資産                                                                                                    |   |  |
| €□ソフドウェア                                                                                                    | その他の資産                                                                                                    | ~ |  |
| ◆ 1 は気味が      ◆ 1 は気味が      ◆ 1 比淡な有価証券      ◆ 出炭な会      ◆ 気熱登行会      ◆ 見熱登行会      ◆ 見熱登行会      ◆ 見熱助発行会      ◆ 見熱助発行会      ◆ 見熱助発行会      ◆ 見熱助発行会      ◆ 見熱助発行会      ◆ 見熱助発行会      ◆ 見熱助発行会      ◆ 見熱助発行会      ◆ 見熱助発行会      ◆ 見熱助発行会      ◆ 見熱助発行会      ◆ 見熱助発行会      ◆ 見熱助発行会      ◆ 見熱助発行会      ◆ 見熱助発行会      ◆ 見熱した      ◆ 見熱した      ◆ 見熱した      ◆ 見熱した      ◆ 見熱した      ◆ 見熱した      ◆ 見熱した      ◆ 見熱した      ◆ 見熱した      ◆ 見      ◆ 見 | 当連門者会<br>この他の行動会<br>気が出金<br>気が出金<br>有価品券<br>欄知ら点<br>可む、<br>な会<br>などの<br>ない<br>などの<br>での<br>たい<br>の<br>の<br>の<br>の<br>の<br>の<br>の<br>の<br>の<br>の<br>の<br>の<br>の |   |  |
|                                                                                                    | עבנאנע                                                                                                    |   |  |
|                                                                                                    |                                                                                                    |   |  |
|                                                                                                    |                                                                                                    |   |  |

- 8 [Enter] キーを押すか、ほかの行を選択して入力を確定し ます。
- 『青色申告決算書項目設定』ウィンドウを表示し、追加した
   「ソフトウェア」の右側が「ソフトウェア」に変更されたことを確認します。

| 青色申告決算書項目設定 |           |  |
|-------------|-----------|--|
| 貸借対照表 捐益計算書 |           |  |
| 決算書項目       | 集計科目      |  |
| 資産の部        |           |  |
| 現金          | 現金 他 1件   |  |
| 当座預金        | 当座預金      |  |
| 定期預金        | 定期預金      |  |
| その他の預金      | 普通預金 他 4件 |  |
| 受取手形        | 受取手形      |  |
| 売掛金         | 売掛金       |  |
| 有価証券        | 有価証券      |  |
| 棚卸資産        | 商品 他 6件   |  |
| 前払金         | 前払金       |  |
| 貸付金         | 短期貸付金     |  |
| 建物          | 建物        |  |
| 建物附属設備      | 建物附属設備    |  |
| 機械装置        | 機械装置      |  |
| 車両運搬具       | 車両運搬具     |  |
| 工具 器具 備品    | 工具器具備品    |  |
| 土地          | 1.49      |  |
| ソフトウェア      | ソフトウェア    |  |
|             | TARKE     |  |
|             | 未設定       |  |

これで、青色申告決算書の貸借対照表に「ソフトウェア」と いう決算書項目が追加され、「ソフトウェア」の金額が記載 されます。

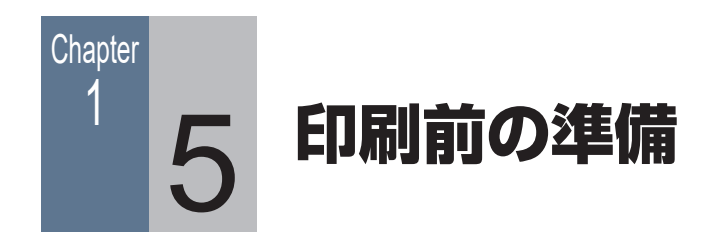

## 1-5-1 印刷前に必要な作業

決算仕訳の入力が終わったら、決算書の印刷を行います。 決算書は税務署などで配布されている OCR 用紙に印刷します。

決算書に記載が必要な項目は、以下の3つに分類されます。

## 1.入力した仕訳がここまでの設定に従って自動的に集計、印刷 される項目

たとえば、青色申告決算書では、「損益計算書の金額」「月別売上(収入)金額及び仕入金額」など。

#### 2. 決算書作成ウィンドウで入力が必要な項目(次ページ)

住所、氏名、事業所所在地、業種名、屋号、内訳、提出日など。

## 3. 別のウィンドウで入力が必要な項目(23ページ) 「減価償却費の計算」は、決算書作成ウィンドウではなく別ウィン ドウで情報の入力が必要です。

決算書を用紙に印刷する前に、上記の2と3を入力します。 入力が終わったら決算書を印刷します。

#### メモ

#### 決算書の印刷

OCR 用紙だけでなく、A4 サイズの白紙に印刷するこ ともできます。 OCR 用紙には罫線などは 印刷されませんが、A4 用 紙へ印刷する場合は罫線 や項目名なども印刷され ます。

## ▶ 1-5-2 決算書作成ウィンドウでの入力

決算書作成に必要な項目を入力します。

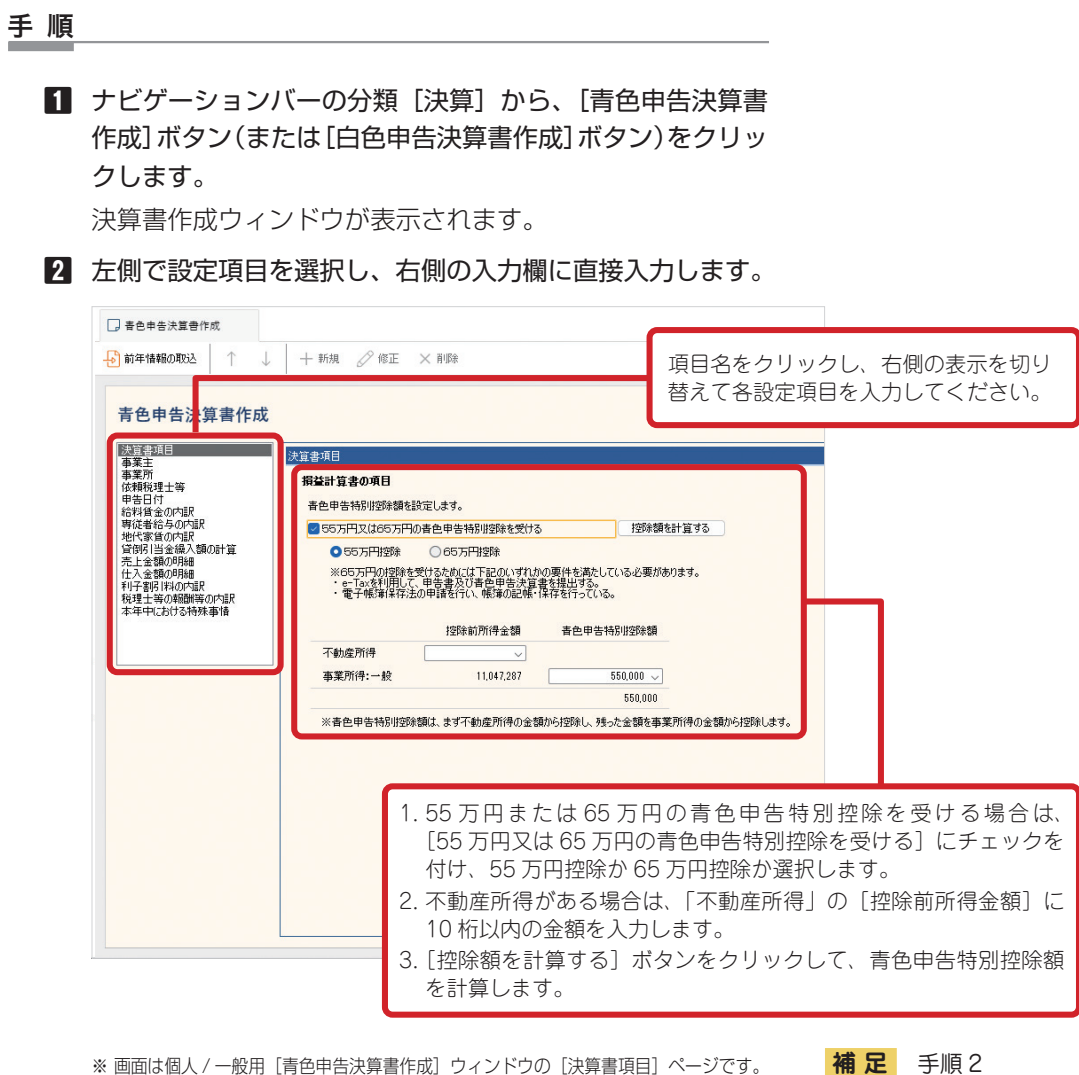

※ 画面は個人 / 一般用 [青色申告決算書作成] ウィンドウの [決算書項目] ページです。

入力する項目

### 3 コマンドバーの「登録」ボタンをクリックします。

| × 🛛 🖓 🖽 🗸 🖾      |
|------------------|
| - 全録 🗋 印刷ナレビュー 🚔 |
|                  |
| <br>             |
|                  |
|                  |

各設定項目の入力は、必要 に応じて行ってください。 また、前年の決算書を作成 している会計データファイ ルを開いている場合は、コ マンドバーの [前年情報の 取込] ボタンをクリックし て、前年の決算書設定を取 り込むことができます。

入力した項目が保存されます。

## 1-5-3 かんたん決算アシストを使う

[かんたん決算アシスト] ウィンドウを使うと、決算書作成(印刷)する前の確認を手軽に行うことができます。

[かんたん決算アシスト] ウィンドウを表示するには、ナビゲーションバーの分類 [決算] から、 [かんたん決算アシスト] ボタンをクリックします。

| I·集計設定           | 帳簿へ        |                        |             | ☐ 決算書 |
|------------------|------------|------------------------|-------------|-------|
| したん決算アシスト        |            |                        |             |       |
| 貸借対照表 ● 損益計算書    |            |                        |             |       |
|                  |            | 決算書項目: 売上(収入)金額 (難収入を含 | <b>(</b> 5) |       |
| 捐益計算書:決算書項目      | 金額         | 集計対象科目                 | 金額          |       |
| 売上(収入)金額(雑収入を含む) | 34,324,330 | 売上高                    | 34,324,330  |       |
| 売上原価             |            | 売上値引高                  | 0           |       |
| 期首商品(製品)棚卸高      | 0          | 売上戻り高                  | 0           |       |
| 仕入金額(製品製造原価)     | 9,595,190  | 売上割戻し高                 | 0           |       |
| 小計               | 9,595,190  | 事業分量配当金                | 0           |       |
| 期末商品(製品)棚卸高      | 0          | 住入書明                   | 0           |       |
| 差引原価             | 9,595,190  | 家事消費等                  | 0           |       |
| 差引金額             | 24,729,140 | 難4双入                   | 0           |       |
| 経費               |            |                        |             |       |
| 租税公課             | 400        |                        |             |       |
| 荷造運貨             | 6,430      |                        |             |       |
| 水道光熱費            | 1,109,141  |                        |             |       |
| 旅費交通費            | 5,840      |                        |             |       |
| 通信費              | 128,978    |                        | 1           |       |
| 広告宣伝費            | 1,510,000  |                        |             |       |
| 接待交際費            | 0          |                        |             |       |
| 損害保険料            | 13,600     |                        |             |       |
| 修繕費              | 31,500     |                        |             |       |
| 消耗品費             | 138,635    |                        |             |       |
| 派伍信和曹            | 1 052 325  |                        |             |       |

左側の決算書項目一覧には、決算書に記載される項目と金額が表示 されます。

右側の集計対象科目一覧には、決算書項目一覧で選択した決算書項目の集計対象となった科目が表示されます。

### メモ

集計対象となる科目

決算書項目の集計対象科目 は、[かんたん決算アシス ト] ウィンドウで変更する ことができます。 ウィンドウ左側の決算書項 目一覧で変更したい項目を ダブルクリックし、表示さ れたダイアログで変更して ください。

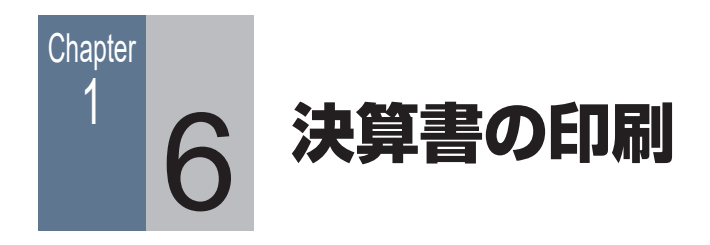

## 1-6-1 決算書を印刷する

決算書作成ウィンドウで各ページの項目と、専用のウィンドウの項 目を入力したら、決算書を印刷する準備がすべて整ったことになり ます。

ここでは、OCR 用紙に印刷します。

#### 手 順

- 青色申告決算書または収支内訳書のOCR 用紙がプリンター に正しくセットされているかどうかを確認します。
- 2 ナビゲーションバーの分類 [決算] から、[青色申告決算書 作成] ボタンまたは [白色申告決算書作成] ボタンをクリッ クします。
- 3 決算書作成ウィンドウが表示されるので、コマンドバーの
   [印刷プレビュー] ボタンをクリックします。
   印刷イメージを確認します。
- 4 [×] (閉じる) ボタンをクリックします。
- 決算書作成ウィンドウに戻るので、コマンドバーの印刷ボ タンをクリックします。

| *    | 2     | \$    | -     | $\Box$ | Ŧ      |
|------|-------|-------|-------|--------|--------|
| √ 登約 | •   [ | ) ED牌 | ブレビュー | ę      | لمرابا |
|      |       |       |       |        |        |
|      |       |       |       | _      | 1      |
|      |       |       |       |        |        |

[印刷] ダイアログが表示されます。

#### メモ

#### OCR 用紙に印刷する前の 注意点

印刷前に、プリンターに OCR 用紙を入れておく必 要があります。 また、印字位置がずれてし まうことで OCR 用紙を無 駄にしないために、事前に 白紙でテスト印刷をするこ とをお勧めします。 印字位置は、[印刷] ダイ アログの [余白] で調整し ます。

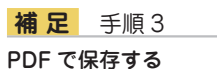

#### プレビューした印刷イメー ジを PDF で保存すること ができます。 右上の PDF (PDF で保存) ボタンをクリックしてくだ さい。

- 6 「用紙」が「OCR」になっていることを確認し、その他の 項目も設定します。

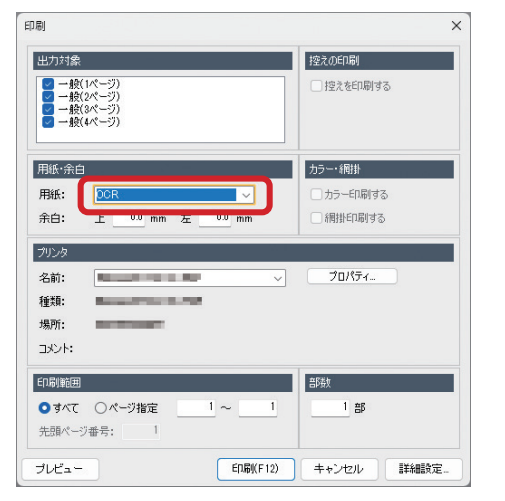

補足 手順6 用紙を「A4 横」にした場合

[用紙]を[A4横|にすると、 青色申告決算書・収支内訳 書の枠線や項目も印刷され ます。

[詳細設定] ボタンをクリックして、体裁を整える設定を行 うこともできます。

## **7** [印刷] ボタンをクリックします。 OCR 用紙の枠に合わせて、事業主の名前や事業所の所在地、 決算書項目ごとの金額などが印刷されます。

#### 青色申告決算書が印刷できないとき

以下の場合は、青色申告決算書の設定はできますが、印刷はできません。

- ・貸借バランスが一致していない。
- 「不明勘定」を使用している仕訳がある。
- 「複合勘定」に残高がある。

帳簿や「科目残高入力」ウィンドウなどで、該当している項目があるかどうかを確認してくだ さい。[かんたん決算アシスト]ウィンドウで確認することもできます。 問題があった場合は、右下のコメント欄にメッセージが表示されます。

#### 収支内訳書が印刷できないとき

以下の場合、収支内訳書の設定はできますが、印刷はできません。

- 「繰戻額等」または「繰入額等」の区分合計に残高が存在する。
- 「専従者給与」の区分合計に残高が存在する。
- ・貸借バランスが一致していない。
- ・「不明勘定」を使用している。
- 「複合勘定」に残高がある。

いずれの場合も、区分合計が0になるように仕訳を確認してください。「かんたん決算アシスト] ウィンドウで確認することもできます。

問題があった場合は、右下のコメント欄にメッセージが表示されます。

## 1-6-2 別紙の印刷について

固定資産が決算書の記入欄の件数よりも多く登録されているとき は、決算書には「別紙参照」と印刷されます。

その場合は、別途帳簿を印刷して、提出する青色申告決算書または 収支内訳書に添付します。

決算書の記入欄の件数よりも少ない場合は、別紙を印刷する必要は ありません。

#### 減価償却費の計算

決算書の「減価償却費の計算」に記載する情報は、減価償却費の仕 訳作成時(13ページ)に入力済みです。

固定資産を登録していない場合は、決算書の「減価償却費の計算」 には何も印刷されません。

別紙を印刷します。

#### 手 順

- ナビゲーションバーの分類 [決算] から、[固定資産管理] ボタンをクリックします。
- 2 コマンドバーの印刷ボタンをクリックします。

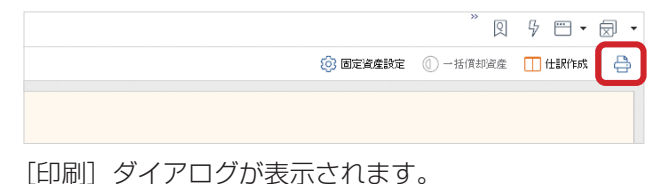

3 [帳票] で「減価償却費の計算」を選択します。

| [7局]        |                           | >         |
|-------------|---------------------------|-----------|
| 帳票<br>帳票: [ | 威価償却費の計算                  |           |
| 用紙·余白       |                           | カラー・網掛    |
| 用紙:         | A4横 ~                     | 🔽 カラー印刷する |
| 余白:         | 上 mm 左 mm                 | 💽 網掛印刷する  |
| プリンタ        |                           |           |
| 名前:         |                           | プロパティ     |
| 释重类頁:       | Record Control of Control |           |
| 場所:         | Automation and Automation |           |
| אלאב:       |                           |           |
| 印刷範囲        |                           | 部数        |
| 🔿 র্শবে     | ○ページ指定 1~ 1               | 1 音序      |
| 先頭ページ       | 7番号:1                     |           |
| プレビュー       | ED扇(F12) キャ               | ンセル 詳細設定  |

#### メモ

「別紙参照」と印刷された 場合

不動産収入や農業収入があ る場合は、固定資産の他に 不動産所得の内訳や育成費 用の計算も別紙参照と印刷 される場合があります。 その場合は、別途帳簿を印 刷してください。

- 4 印刷範囲や余白などを指定します。
- [プレビュー] ボタンをクリックし、印刷イメージを確認します。
- [\*](閉じる)ボタンをクリックし、[印刷] ダイアログに 戻ります。
- 7 [印刷] ボタンをクリックします。

# 所得税確定申告書の作成

| 2-1 | <b>所得税確定申告の概要</b> 26   |
|-----|------------------------|
| 2-2 | 確定申告書の作成 27            |
| 2-3 | 確定申告書の印刷 32            |
| 2-4 | <b>確定申告書の項目について</b> 35 |

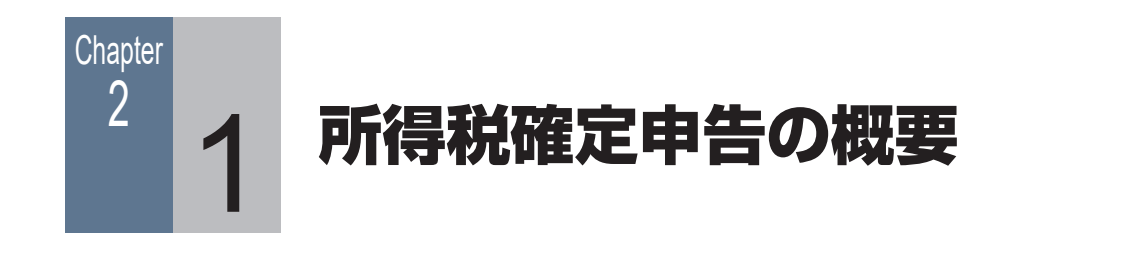

メモ

修正申告

ジョブカンDesktopシリー

## 2-1-1 所得税確定申告書作成の流れ

決算書が完成したら、納める税額を計算するために確定申告書を作 成します。本製品では、所得税の確定申告に関する資料を印刷でき ます。

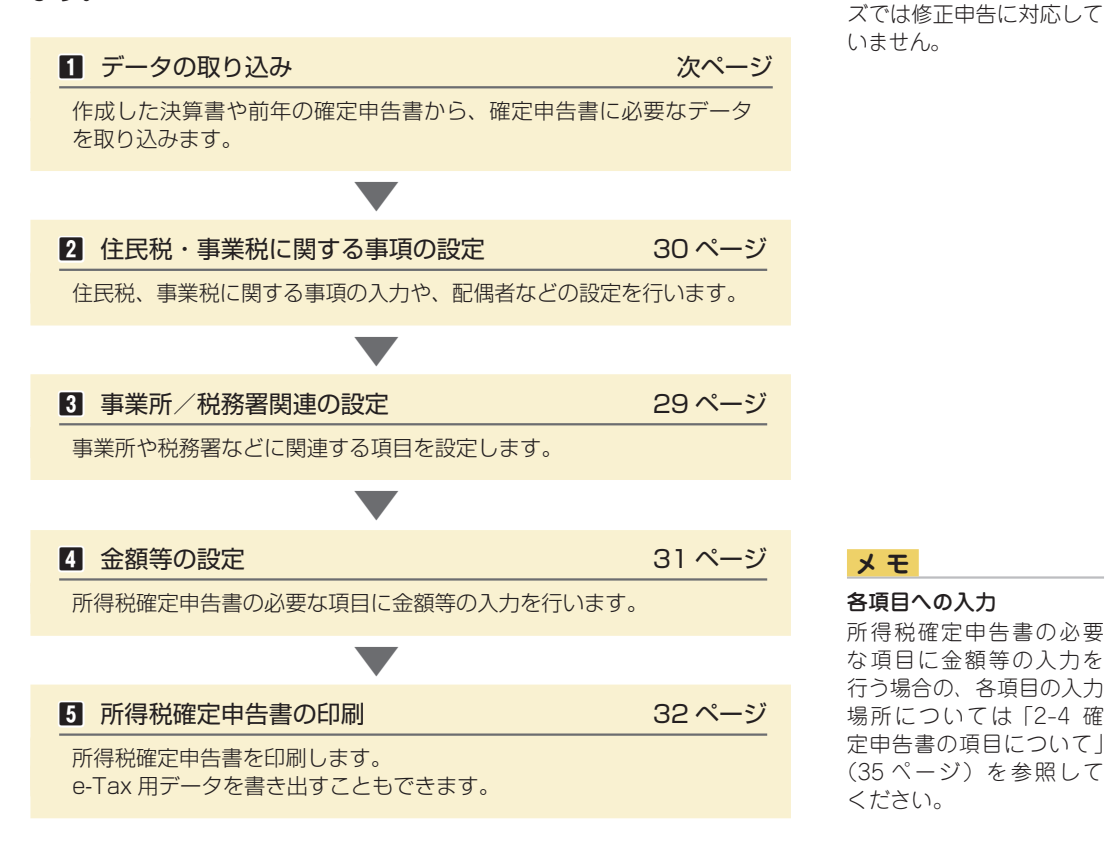

#### 所得税確定申告への対応

<u>令和6年(2024年)分の所得税確定申告を作成するには、対応したバージョンアッププロ</u> <u>グラムが必要になります。</u>

<u>バージョンアッププログラムは、ダウンロードにて提供させていただきます。</u> 提供開始日以降にプログラムをバージョンアップ(Ver.18.11.1 以降に)してください。

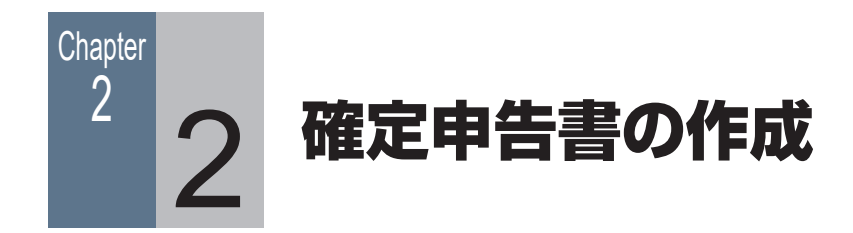

## 2-2-1 データの取り込み(決算書のデータ)

作成した決算書のデータ(事業所得、不動産所得等の金額情報/事業専従者等に関する情報/ 事業所情報)を取り込みます。

#### 手 順

1 令和6年分のデータを開いているか確認します。 正しくない場合は、年度切替を行って令和6年分のデータ を開いてください。

2 ナビゲーションバーの分類 [決算] から、[確定申告書の作 成] ボタンをクリックします。

[所得税確定申告書] ウィンドウが表示されます。

3 コマンドバーにある [取込] ボタンの▼をクリックして、
 [データ取込] ボタンをクリックします。

□ 所得税確定申告書 🗜 取込 👻 😰 各種設定 👻 🖉 収入関連入力 👻 🧷 控除関連入力 👻 🆉 税額控除等入力 👻 🔗 マイナンバージ 法 データ取込(D)... 和 6年分) 前年情報の取込(Z).. 総合課税用

 [データ取込] ダイアログが表示されるので、取り込む情報 にチェックを付けます。

| データ取込                                            | ×   |
|--------------------------------------------------|-----|
| 春色申告(白色申告)決算書のデータを取り込みます<br>取り込む情報にチェックをつけてください。 | •   |
| ■ 事業所得、不動産所得等の金額情報                               |     |
| 🕗 🖡 事従者等に関する情報                                   |     |
| ☑■■業所情報                                          |     |
| 取込(F12) キャンセ                                     | 214 |

**補足** 手順 4

事業専従者がいる場合 決算書から事業専従者等に 関する情報を取り込まな かった(入力していない) 場合は、確定申告書作成時 に[専従者給与(控除)額 の入力]ダイアログで事業 専従者の生年月日を入力し てください。

- 5 [取込] ボタンをクリックします。
- 6 確認メッセージが表示されるので、[はい] ボタンをクリッ クします。
- 7 取り込み完了のメッセージが表示されるので、[OK] ボタンをクリックします。

## 2-2-2 データの取り込み(前年のデータ)

前年に作成した確定申告書のデータ(事業所等の情報/配偶者の情報/ 報/扶養親族の情報/前年の翌年に繰り越される損失額の情報/ 医療費控除の明細情報等)を取り込みます。

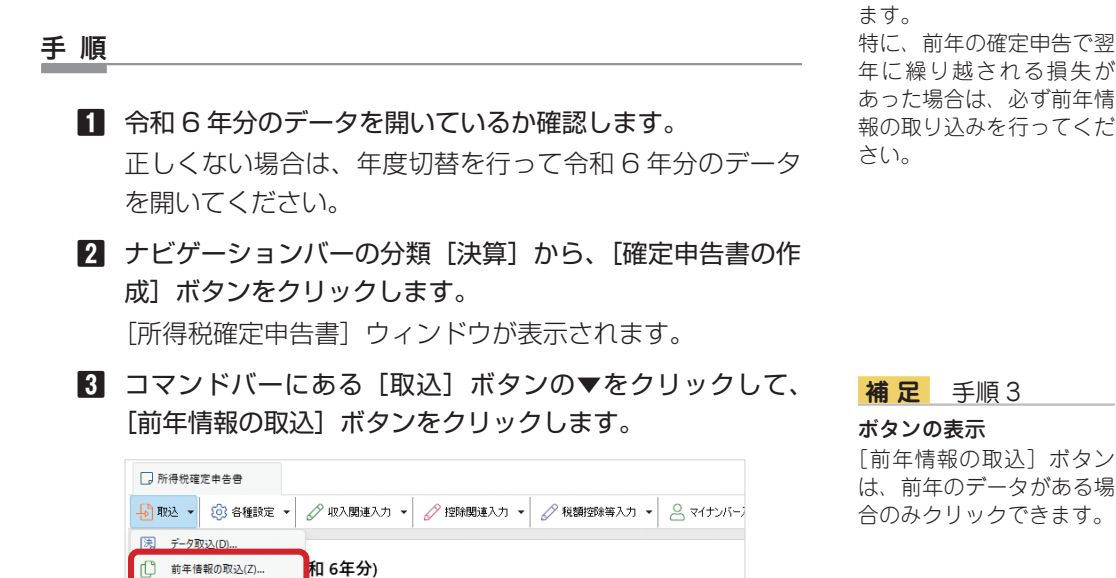

メモ

前年情報の取り込み

前年に作成した確定申告書 のデータがある場合に行い

 【前年情報の取込】ダイアログが表示されるので、取り込む 情報にチェックを付けます。

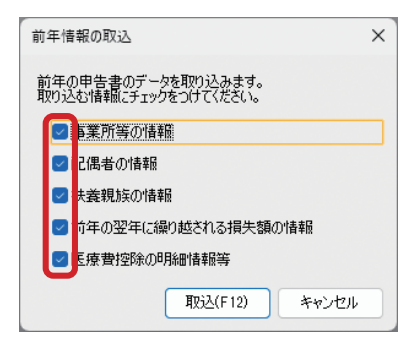

.....

総合課税

- 5 [取込] ボタンをクリックします。
- 6 確認メッセージが表示されるので、[はい] ボタンをクリッ クします。
- 7 取り込み完了のメッセージが表示されるので、[OK] ボタンをクリックします。

#### 2-2-3 事業所/税務署関連の設定

事業所、税務署、金融機関、依頼税理士に関連する項目を設定します。 ここで設定した内容は、所得税確定申告書(第一表・第二表)の該当項目部分に印刷されます。

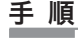

 [所得税確定申告書] ウィンドウで、コマンドバーにある [各 種設定] ボタンの▼をクリックして、[事業所/税務署関連 の設定] ボタンをクリックします。

| 🗋 所得税確 | 2#88                                                 |
|--------|------------------------------------------------------|
|        | 1 合種設定 ▼ 🖉 収入関連入力 ▼ 🖉 控除関連入力 ▼ 🖉 税額控除等入力 ▼ 🔗 マイナンバーン |
|        | ☆ 事業所/税務署関連の設定()                                     |
| 所得税    | 😕 住民税・事業税に関する事項の設定(Z)                                |
| 総      | ● 申告書作成の設定                                           |

[事業所/税務署関連の設定] ダイアログが表示されます。

2 決算書から取り込んだ情報を確認し、取り込まれていない 項目を設定します。

|          | 申告される方の情報    |                              |  |
|----------|--------------|------------------------------|--|
| 事業所      |              | 姓: 名:                        |  |
|          | 氏名:          |                              |  |
|          | フリガナ:        | 2ズキ トラゾウ                     |  |
| Ш.       | 生年月日:        | ~                            |  |
| 民務署      | マイナンバー:      | <来設定>                        |  |
|          |              |                              |  |
| <b>金</b> | 世帯主 氏名:      | E-92420C-                    |  |
| 1011310  | (1) 76 45 80 |                              |  |
|          | 1171 1140    |                              |  |
| 0        | 新価素量・        | - (+所を検索                     |  |
| ŏ        | (主所):        | 大阪府豊中市緑地公園)創1111番地           |  |
| REPART   |              |                              |  |
| _        | 1月1日の住所      | <ul> <li>● 上記と異なる</li> </ul> |  |
|          | 郵便番号:        | - 住所を検索                      |  |
|          | (主所:         | 同上                           |  |
|          |              |                              |  |
|          | 電話番号:        | 06 - 1111 - 2222 連絡先区分: 🗸    |  |
|          | 屋号·雅号:       | ビズ屋                          |  |
|          | <b>唐菜:</b>   | 并当販売業                        |  |
|          |              |                              |  |

設定内容については、税務署などにご確認ください。

3 [OK] ボタンをクリックします。

#### **補足** 手順2

[氏名]欄について 決算書から取り込んだ氏 名は[姓]の欄に入力され ます。 [姓]と[名]に入力し直 してください。

#### 設定できる項目

[事業所/税務署関連の設定]ダイアログでは、[事業所][税務署][金融機関] [依頼税理士]について設定できます。 左側のボタンで表示を切り 替えてください。

#### マイナンバーの入力

[マイナンバー] 欄に入力 した値は、本製品を終了し たり、会計データファイル を閉じると破棄されます。 次回本製品を起動したと きには、セキュリティの観 点から[マイナンバー] 欄 は<未設定>の状態に戻 ります。

その場合は、コマンドバー の[マイナンバー入力] ボ タンをクリックして表示 された[マイナンバー入 力] ダイアログで、記載を 必要とする人のマイナン バーを1つのダイアログ 上でまとめて入力するこ とができます。

### 2-2-4 住民税・事業税に関する事項の設定

住民税、控除対象配偶者、扶養親族、事業専従者、事業税に関する事項を設定します。 ここで設定した内容は、所得税確定申告書(第二表)の下部にある該当項目部分に印刷されます。

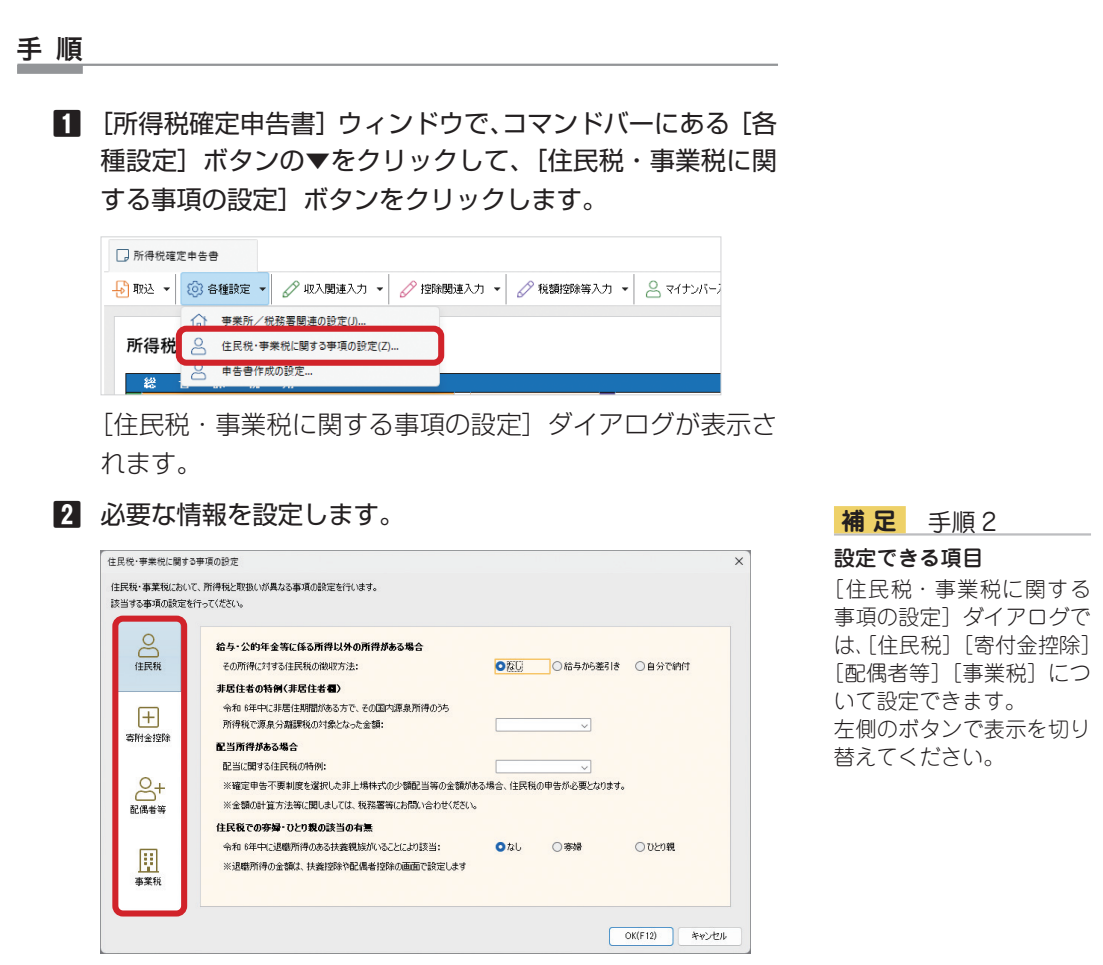

設定内容については、税務署などにご確認ください。

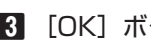

3 [OK] ボタンをクリックします。

## 2-2-5 金額等の設定

[所得税確定申告書] ウィンドウで金額等を設定します。

「2-2-1 データの取り込み(決算書のデータ)」(27ページ)でデータ取り込みを行ったこ とにより、事業所得や不動産所得など一部の申告項目には決算書から金額が取り込まれている ので、金額が取り込まれていない項目の設定を行います。

入力するには、各申告項目をダブルクリックするか項目番号をクリックします。

| 総       | 合   | 課 | 税        | 用 |      |         |   |
|---------|-----|---|----------|---|------|---------|---|
| 事業      | 営   | Ì | <b>業</b> | 等 | []   | Z       |   |
| 又事業     | 農   |   |          | 業 | []   | ſ       |   |
| 不       |     | 動 |          | 産 | [][] | Ċ       |   |
| 配       |     |   |          | 当 |      | I       |   |
| 給       |     |   |          | 与 | []   | <u></u> |   |
| € 雑   2 | 公 的 | 年 | : 3      | 等 |      | 力       | Ĺ |

表示されたダイアログで、必要な値を設定してください。

各申告項目の入力については、ヘルプの「確定申告書に金額等を設定する」にも記載しています。 「ジョブカン Desktop 会計」の場合は、目次の [個人の確定申告書作成] → [確定申告書の作成] → [確定申告書に金額等を設定する] をクリックして表示します。

「ジョブカン Desktop 青色申告」の場合は、目次の [所得税確定申告書の作成] → [確定申 告書の作成] → [確定申告書に金額等を設定する] をクリックして表示します。

ヘルプを表示するには、ナビゲーションバーの分類 [メニュー] から、[ヘルプ] → [ヘルプ] をクリックしてください。

各申告項目に入力する金額の計算式については、国税庁ホームページや税務署から提供される 手引きを参照してください。

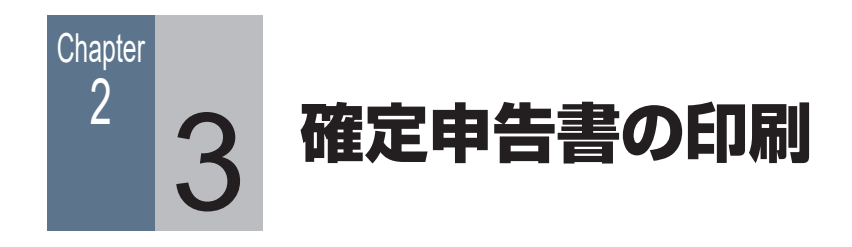

## 2-3-1 所得税確定申告書の印刷

[所得税確定申告書] ウィンドウで各項目の入力が終わったら、所 得税確定申告書の印刷を行います。

確定申告書は税務署などで配布されている OCR 用紙に印刷します。 e-Tax に取り込む場合は、「2-3-2 e-Tax 用データを書き出す」 (34 ページ)をご覧ください。

#### 手 順

- プリンターに、所得税確定申告書の OCR 用紙が正しくセットされているかどうか確認します。
- 2 ナビゲーションバーの分類 [決算] から、[確定申告書の作 成] ボタンをクリックします。
   「所得税確定申告書] ウィンドウが表示されます。
- 3 コマンドバーの [プレビュー] ボタンをクリックします。 印刷イメージを確認します。
- 4 [×] (閉じる) ボタンをクリックします。
- 5 [所得税確定申告書] ウィンドウに戻るので、コマンドバーの印刷ボタンをクリックします。

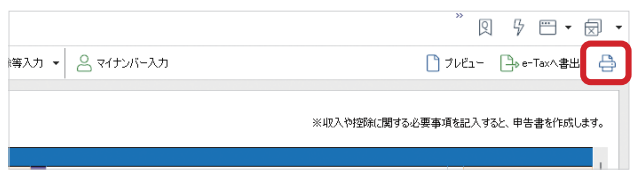

[印刷] ダイアログが表示されます。

#### メモ

#### 確定申告書の印刷

OCR 用紙だけでなく、A4 サイズの白紙に印刷するこ ともできます。 OCR 用紙には罫線などは 印刷されませんが、A4 用 紙へ印刷する場合は罫線 や項目名なども印刷され ます。

#### 補足 手順1

#### OCR 用紙に印刷する前の 注意点

印刷前に、プリンターに OCR 用紙を入れておく必 要があります。 また、印字位置がずれてし まうことで OCR 用紙を無 駄にしないために、事前に 白紙でテスト印刷をするこ とをお勧めします。 印字位置は、[印刷] ダイ アログの [余白] で調整し ます。

## <mark>補足</mark>手順3 PDF で保存する

プレビューした印刷イメー ジを PDF で保存すること ができます。 右上の PDF (PDF で保存) ボタンをクリックしてくだ さい。 6 [用紙] が「OCR」になっていることを確認し、印刷範囲 や余白などを指定します。

| 印刷                                                                                 | ×                                   |
|------------------------------------------------------------------------------------|-------------------------------------|
| <ul> <li>出力する甲等書の選択</li> <li>● 所得稅確定甲害書様式 第一表</li> <li>● 所得稅確定甲害書様式 第二表</li> </ul> | 1空えの60局<br>1空えを60局)する               |
| 用版:余白<br>用版: <u>©OR ▼</u><br>余日: 上 <u>00</u> mm 左 <u>00</u> mm                     | カラー・網掛<br>カラー・印刷する<br>「別掛印刷する       |
| フリンタ       名前:       種類:       場所:       コメント:                                     | プロパティ                               |
|                                                                                    | 部数<br><u>1</u> 部<br>+`//フル」<br>詳細設定 |

[詳細設定] ボタンをクリックして、体裁を整える設定を行うこともできます。

[印刷] ボタンをクリックします。OCR 用紙の枠に合わせて、金額などが印刷されます。

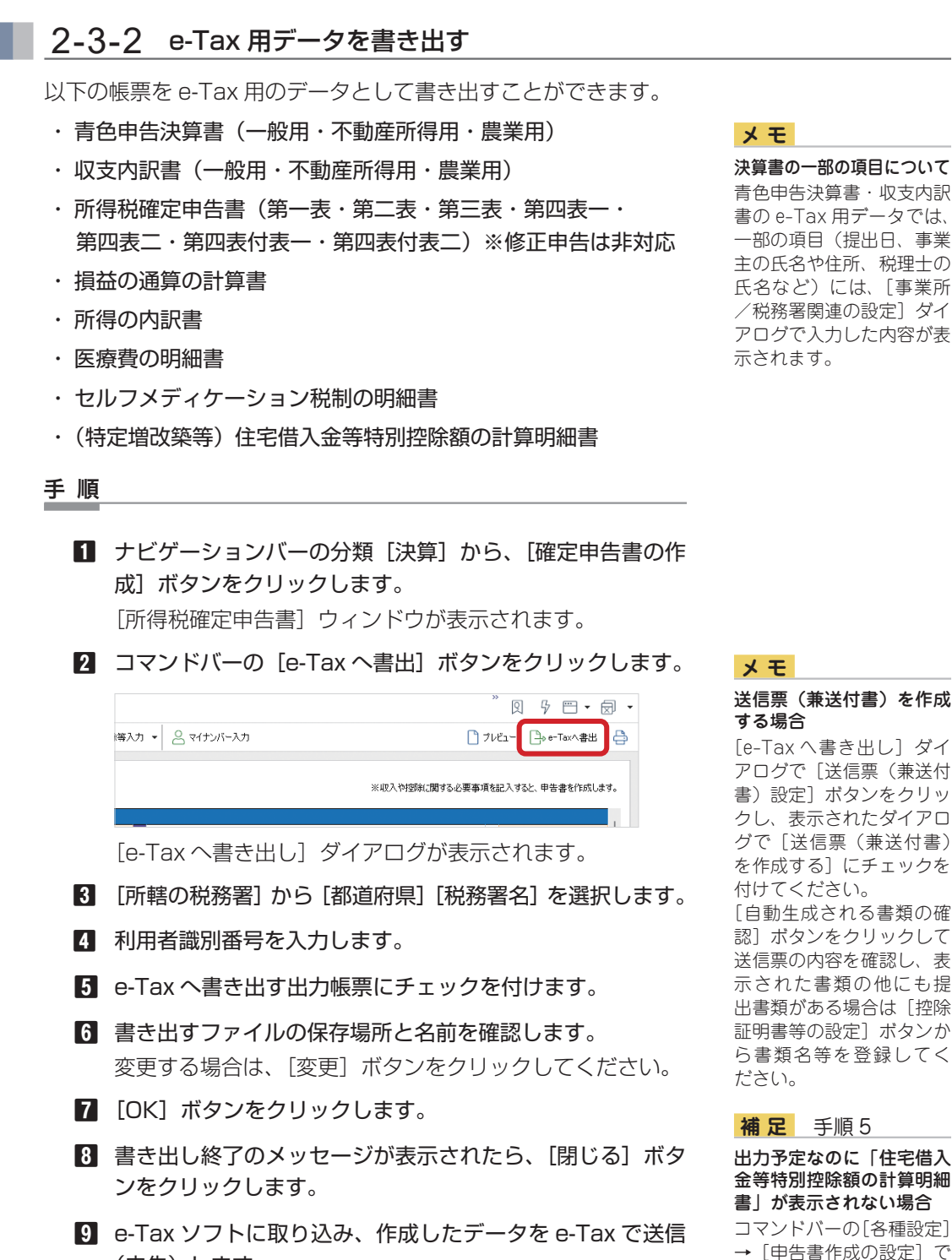

(申告)します。

決算書の一部の項目について 青色申告決算書・収支内訳 書の e-Tax 用データでは、 一部の項目(提出日、事業 主の氏名や住所、税理十の 氏名など)には、[事業所 /税務署関連の設定〕ダイ アログで入力した内容が表 示されます。

「e-Tax による提出」を選

その後、〔(特定増改築等) 住宅借入金等特別控除]の 項目を入力・登録してから 書き出してください。

択します。

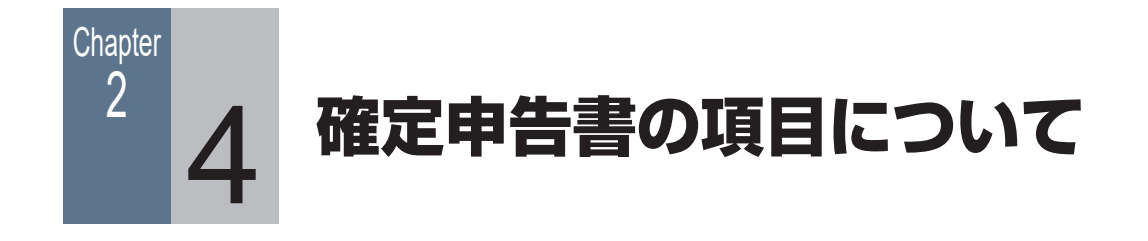

## 2-4-1 所得税確定申告書各項目の入力(第一表)

所得税確定申告書(第一表)の各項目の入力場所について説明します。

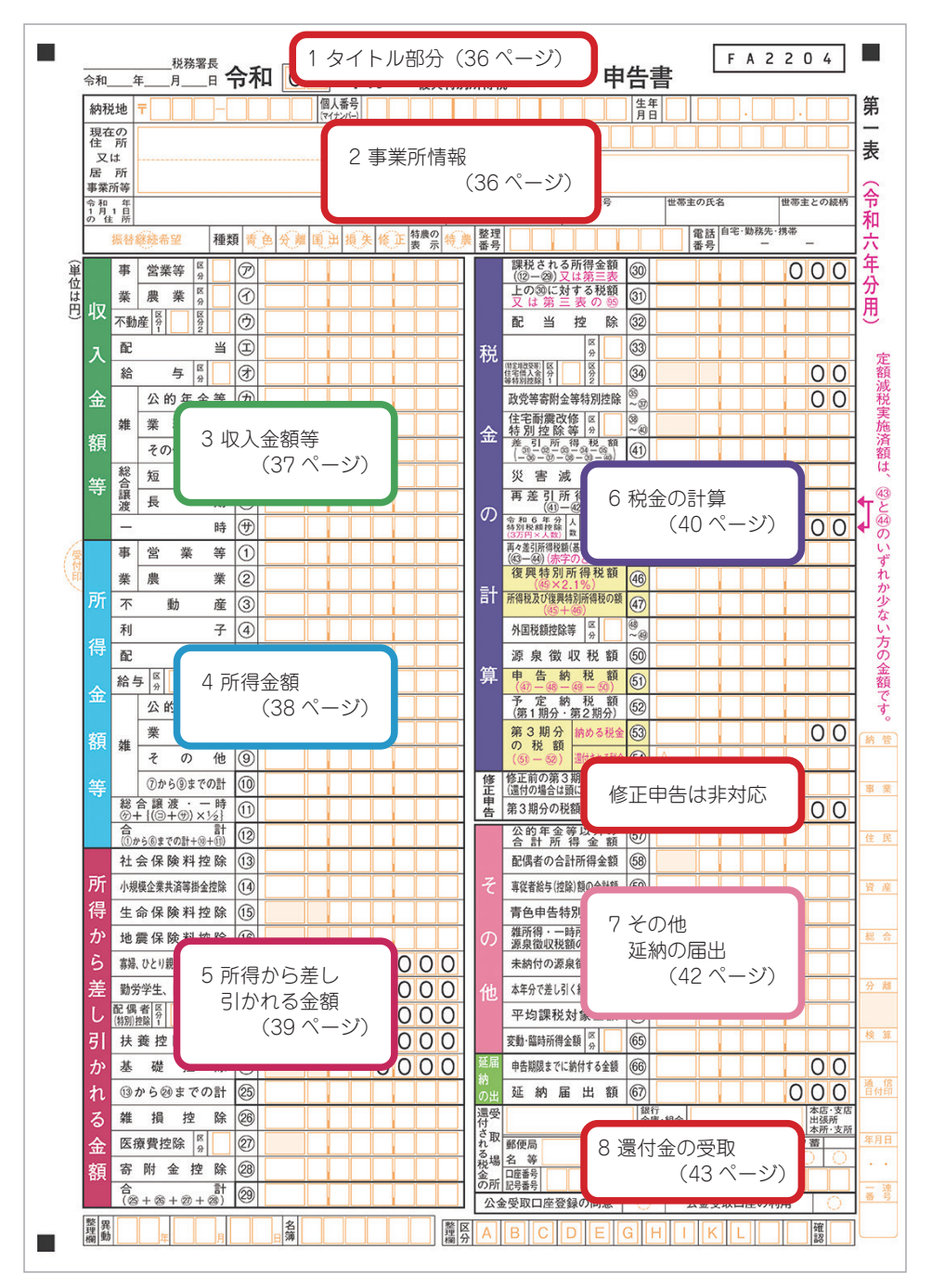

## 1 タイトル部分

| ●      | <sup>税務署長</sup> 令和 ○ 年分の <sup>所得税及び</sup> の 申告書                                                                    |
|--------|----------------------------------------------------------------------------------------------------|
| 税務署名   | コマンドバーにある[各種設定]→[事業所/税務署関連の設定]ボタンをクリックして表示される[事業所/税務署関連の設定]ダイアログで、左側の[税務署]ボタンを選択したページで指定した税務署の名称が入ります。             |
| 提出日    | コマンドバーにある [各種設定] → [事業所/税務署関連の設定] ボタンをクリックして表<br>示される [事業所/税務署関連の設定] ダイアログで、左側の [税務署] ボタンを選択したペー<br>ジで指定した日付が入ります。 |
| 令和□□年分 | 表示している会計データファイルの年度(令和 06 年)が入ります。                                                                                  |
| 申告書名   | 自動的に「確定」が入ります。                                                                                                    |

## 2 事業所情報

| 納税地 〒               |    | -  |   |    | 個人 | 番号<br>いバー) |    |     |    |    |      | 生年月日  |     |     |        |      |       |
|---------------------|----|----|---|----|----|------------|----|-----|----|----|------|-------|-----|-----|--------|------|-------|
| 現在の<br>住 所          |    |    |   |    |    |            |    |     |    |    | フリガナ |       |     |     |        |      |       |
| 又は<br>居所<br>事業所等    |    |    |   |    |    |            |    |     |    |    | 氏名   |       |     |     |        |      |       |
| 令和 年<br>1月1日<br>の住所 |    |    |   |    |    |            |    |     | 職業 |    |      | 屋号・雅号 | 世帯: | 主の氏 | 名      | 世帯   | 主との続柄 |
| 振替継続                | 希望 | 種類 | 色 | 分離 | 国出 | 損失         | 修正 | 特農の | 特農 | 整理 |      |       |     | 電話  | 自宅·勤務先 | ; 携帯 | -     |

| 事業主情報  | (納税地、住所、令和7年1月1日の住所、個人番号、フリガナ、氏名、職業、屋号・雅号、<br>世帯主の氏名、世帯主との続柄、生年月日、電話番号の欄)<br>コマンドバーにある[各種設定]→[事業所/税務署関連の設定]ボタンをクリックして表<br>示される[事業所/税務署関連の設定]ダイアログで、左側の[事業所]ボタンを選択したペー<br>ジで入力した事業所情報が入ります。                                                                                                    |
|--------|----------------------------------------------------------------------------------------------------|
| 振替継続希望 | コマンドバーにある [各種設定] → [事業所/税務署関連の設定] ボタンをクリックして表<br>示される [事業所/税務署関連の設定] ダイアログで、左側の [税務署] ボタンを選択したペー<br>ジで [振替継続を希望する] にチェックを付けている場合に○が付きます。                                                                                                    |
| 種類     | <ul> <li>青色:</li> <li>[基本情報] ダイアログの「申告区分」で [青色申告] を選択している場合に○が付きます。</li> <li>分離:</li> <li>確定申告書(第三表)が印刷される場合に○が付きます。</li> <li>国出:</li> <li>コマンドバーにある[税額控除等入力] → [その他特例項目の入力] ボタンをクリックして表示される[その他特例項目の入力] ダイアログで、[確定申告書第一表の種類「国出」に○を付ける] にチェックを付けている場合に○が付きます。</li> <li>損失:</li> <li>確定申告書(第四表)が印刷される場合に○が付きます。</li> <li>修正:</li> <li>ジョブカン Desktop シリーズでは対応していません。</li> </ul> |
| 特農の表示  | コマンドバーにある [税額控除等入力] → [その他特例項目の入力] ボタンをクリックして<br>表示される [その他特例項目の入力] ダイアログで、[確定申告書第一表の「特農」に○を付<br>ける] にチェックを付けている場合に○が付きます。                                                                                                    |
| 整理番号   | コマンドバーにある[各種設定]→[事業所/税務署関連の設定]ボタンをクリックして表示される[事業所/税務署関連の設定]ダイアログで、左側の[税務署]ボタンを選択したページで入力した整理番号が入ります。                                                                                                    |

## 3 収入金額等

| 取<br>業<br>業<br>農<br>業<br>度<br>業<br>限<br>業<br>限<br>数<br>で<br>動産<br>金<br>イ<br>動産<br>金<br>、<br>本<br>動産<br>の<br>、<br>一<br>動産<br>の<br>、<br>の<br>、<br>の<br>、<br>の<br>、<br>の<br>の<br>、<br>の<br>の<br>、<br>の<br>の<br>、<br>の<br>の<br>、<br>の<br>の<br>、<br>の<br>の<br>の<br>の<br>の<br>の<br>の<br>の<br>の<br>の<br>の<br>の<br>の<br>の<br>の<br>の<br>の<br>の<br>の<br>の |                                                                                                    |
|----------------------------------------------------------------------------------------------------|----------------------------------------------------------------------------------------------------|
| 事業<br>営業等<br>農業                                                                                                    | 事業(営業等/農業)に係る収入金額です。<br>コマンドバーにある[取込] → [データ取込] ボタンをクリックして表示される[データ取込]<br>ダイアログで、[事業所得、不動産所得等の金額情報] にチェックを付けてデータ取り込みを<br>行った場合は青色申告(白色申告)決算書のデータを取り込んだ金額が入ります。<br>または、[所得税確定申告書] ウィンドウの[ア] または[イ] をクリックして、表示される[事<br>業所得(営業等・農業)の入力] ダイアログで「収入金額」に入力した金額が入ります。<br>「区分」部分には、[記帳・帳簿の保存の状況(区分)]の選択にあわせた数字が入ります。                                         |
| 不動産                                                                                                    | 不動産の賃貸などで生じた収入金額です。<br>コマンドバーにある[取込]→[データ取込]ボタンをクリックして表示される[データ取込]<br>ダイアログで、[事業所得、不動産所得等の金額情報]にチェックを付けてデータ取り込みを<br>行った場合は青色申告(白色申告)決算書のデータを取り込んだ金額が入ります。<br>または、[所得税確定申告書]ウィンドウの[ウ]をクリックして、表示される[不動産所得<br>の入力]ダイアログで「収入金額」に入力した金額が入ります。<br>「区分 1]部分には、[不動産所得の損益通算の特例の適用]にチェックが付いている場合に「1]<br>が入ります。<br>「区分 2」部分には、[記帳・帳簿の保存の状況(区分)]の選択にあわせた数字が入ります。 |
| 配当                                                                                                    | 配当等・利子等に関する金額です。<br>[所得税確定申告書] ウィンドウの [エ] または [5] をクリックして、表示される [配当所<br>得等の入力] ダイアログで入力した金額が入ります。                                                                                                    |
| 給与                                                                                                    | 給与所得に関する金額です。<br>[所得税確定申告書] ウィンドウの [オ] または [6] をクリックして、表示される [給与所<br>得の入力] ダイアログで入力した金額が入ります。<br>所得金額調整控除の適用は自動判定されます。(「区分」部分の入力も自動判定されます。)                                                                                                    |
| 雑<br>公的年金等                                                                                                    | 公的年金に関する金額です。<br>[所得税確定申告書]ウィンドウの[力]または[7]をクリックして、表示される[雑所得(公<br>的年金等)の入力]ダイアログで入力した金額が入ります。                                                                                                    |
| 雑<br>業務                                                                                                    | 原稿料や講演料、副収入などの所得に関する金額です。<br>[所得税確定申告書] ウィンドウの [キ] [ク] または [8] [9] をクリックして、表示される [雑<br>所得(業務 / その他)の入力] ダイアログで入力した金額が入ります。<br>[区分] 部分には、[特例を適用] ボタンをクリックして表示されたダイアログで [業務に係<br>る雑所得の計算で、現金主義の特例を適用する] にチェックが付いている場合に「1」が入り<br>ます。                                                                                                    |
| 雑<br>その他                                                                                                    | 個人年金保険など、他の所得に当てはまらない所得に関する金額です。<br>[所得税確定申告書] ウィンドウの [キ] [ク] または [8] [9] をクリックして、表示される [雑<br>所得(業務 / その他)の入力] ダイアログで入力した金額が入ります。<br>[区分] 部分には、[種目] での「個人年金」「暗号資産」の選択状況にあわせた数字が入ります。                                                                                                    |

| 総合譲渡 | 機械やゴルフ会員権などを譲渡したことによる所得金額等です。                                                                                          |
|------|----------------------------------------------------------------------------------------------------|
| 短期   | [所得税確定申告書] ウィンドウの [ケ] [コ] [11] のいずれかをクリックして、表示される [総                                                                   |
| 長期   | 合課税の譲渡所得の入力] ダイアログで入力した金額から計算した数値が入ります。                                                                                |
| 一時   | 源泉徴収されている収入金額(給与および雑所得に係るものを除く)の金額です。<br>[所得税確定申告書] ウィンドウの [サ] をクリックして、表示される [一時所得の入力] ダ<br>イアログで入力した金額から計算された数値が入ります。 |

## 4 所得金額

|      | 事         | 営業              | 等          | 1  |  |
|------|-----------|-----------------|------------|----|--|
|      | 業         | 農               | 業          | 2  |  |
| 所    | 不         | 動               | 産          | 3  |  |
|      | 利         |                 | 子          | 4  |  |
| 侍    | 配         | _               | 当          | 5  |  |
|      | 給与        | 7 🖉             |            | 6  |  |
| 317. |           | 公的年             | 金等         | 7  |  |
| 貊    | 加         | 業               | 務          | 8  |  |
| urv. | 湘土        | その              | 他          | 9  |  |
| 等    |           | ⑦から⑨ま           | での計        | 10 |  |
|      | 総<br>()   | 合譲渡<br>- {(回+毋) | 一時<br>×½   | 11 |  |
|      | 合<br>(①)が | ら⑥までの計・         | 計<br>+⑩+⑪) | 12 |  |

| 事業<br>営業等<br>農業                     | 事業(営業等/農業)に係る所得金額です。<br>コマンドバーにある[取込] → [データ取込] ボタンをクリックして表示される [データ取込]<br>ダイアログで、[事業所得、不動産所得等の金額情報] にチェックを付けてデータ取り込みを<br>行った場合は青色申告(白色申告)決算書のデータを取り込んだ金額が入ります。<br>または、[所得税確定申告書] ウィンドウの [1] または [2] をクリックして、表示される [事<br>業所得(営業等・農業)の入力] ダイアログで「所得金額」に入力した金額が入ります。 |
|-------------------------------------|----------------------------------------------------------------------------------------------------|
| 不動産                                 | 不動産の賃貸などで生じた所得金額です。<br>コマンドバーにある [取込] → [データ取込] ボタンをクリックして表示される [データ取込]<br>ダイアログで、[事業所得、不動産所得等の金額情報] にチェックを付けてデータ取り込みを<br>行った場合は青色申告(白色申告)決算書のデータを取り込んだ金額が入ります。<br>または、[所得税確定申告書]ウィンドウの[3]をクリックして、表示される[不動産所得の入力]<br>ダイアログで「所得金額」に入力した金額が入ります。                     |
| 利子                                  | 国外にある銀行等に預けた預金の利子などの所得金額です。<br>[所得税確定申告書] ウィンドウの [4] をクリックして、表示される [利子所得の入力] ダ<br>イアログで入力した金額が入ります。                                                                                                    |
| 配当                                  | 配当等・利子等に関する金額です。<br>[所得税確定申告書]ウィンドウの[工]または[5]をクリックして、表示される[配当所<br>得等の入力]ダイアログで入力した金額が入ります。                                                                                                    |
| 給与                                  | 給与所得に関する金額です。<br>[所得税確定申告書] ウィンドウの [オ] または [6] をクリックして、表示される [給与所<br>得の入力] ダイアログで入力した金額から計算した数値が入ります。<br>[区分] 部分には、コマンドバーにある [税額控除等入力] → [給与所得者の特定支出控除の<br>入力] をクリックして表示される [給与所得者の特定支出控除の入力] ダイアログで入力し<br>た項番 12の数値が入ります。                                         |
| 雑<br>公的年金等<br>業務<br>その他<br>のから®までの計 | 他の所得項目に当てはまらない所得に関する金額です。<br>[所得税確定申告書] ウィンドウの [カ] または [7] をクリックして表示される [雑所得(公<br>的年金等)の入力] ダイアログ、[キ] [ク] または [8] [9] をクリックして表示される [雑<br>所得(業務/その他)の入力] ダイアログで入力した金額から計算した数値が入ります。                                                                                 |

| 総合譲渡・<br>一時 | 機械やゴルフ会員権などを譲渡したことによる所得金額等です。<br>[所得税確定申告書]ウィンドウの[ケ][コ][サ][11]のいずれかをクリックして、表示<br>される [総合課税の譲渡所得の入力] ダイアログで入力した金額から計算した数値が入ります。 |
|-------------|----------------------------------------------------------------------------------------------------|
| 合計          | 「①~⑥までの計+⑩+⑪」の金額が入ります。                                                                                                    |

## 5 所得から差し引かれる金額

|   | 社会保険料控除                  | 13        |      |
|---|--------------------------|-----------|------|
| 所 | 小規模企業共済等掛金控除             | 14        |      |
| 得 | 生命保険料控除                  | (15)      |      |
| か | 地震保険料控除                  | 16        |      |
| 5 | 寡婦、ひとり親控除 <sup>図</sup> 分 | 17<br>~18 | 0000 |
| 差 | 勤労学生、障害者控除               | (9<br>~2) | 0000 |
| し | 配偶者<br>(特別)控除<br>1 2     | 2)<br>~2) | 0000 |
| 引 | 扶養控除分                    | 23        | 0000 |
| か | 基礎控除                     | 24        | 0000 |
| れ | ⑬から⑳までの計                 | 25        |      |
| る | 雑 損 控 除                  | 26        |      |
| 金 | 医療費控除 🖁                  | 27)       |      |
| 額 | 寄附金控除                    | 28        |      |
|   | 合 計<br>(⊗+⊗+②+⊗)         | 29        |      |

| 社会保険料控除        | 支払った社会保険料に関する金額です。<br>[所得税確定申告書] ウィンドウの[13] をクリックして表示される[社会保険料控除の入力]<br>ダイアログで入力した金額と、[給与所得の入力] ダイアログや[雑所得(公的年金等)の入力]<br>ダイアログで入力した金額の合計が入ります。                                                   |
|----------------|----------------------------------------------------------------------------------------------------|
| 小規模企業共済等掛金控除   | 小規模な企業共済などの掛金に関する金額です。<br>[所得税確定申告書] ウィンドウの [14] をクリックして表示される [小規模企業共済等<br>掛金控除の入力] ダイアログで入力した金額と、[給与所得の入力] ダイアログで入力した<br>金額の合計が入ります。                                                            |
| 生命保険料控除        | 生命保険や個人年金の保険料に関する金額です。<br>[所得税確定申告書] ウィンドウの[15] をクリックして表示される[生命保険料控除の入力]<br>ダイアログで入力した金額と、[給与所得の入力] ダイアログで入力した金額から計算した<br>数値が入ります。                                                               |
| 地震保険料控除        | 地震保険料に関する金額です。<br>[所得税確定申告書] ウィンドウの[16] をクリックして表示される[地震保険料控除の入力]<br>ダイアログで入力した金額と、[給与所得の入力] ダイアログで入力した金額から計算した<br>数値が入ります。                                                                       |
| 寡婦、ひとり親<br>控除  | 寡婦、ひとり親の控除に関する金額です。<br>[所得税確定申告書] ウィンドウの[17] をクリックして、表示される[寡婦、ひとり親<br>控除の入力] ダイアログで選択した内容から計算した数値が入ります。<br>[区分] 部分には、ひとり親控除を適用する場合に「1」が入ります。                                                     |
| 勤労学生、<br>障害者控除 | 勤労学生、障害者の控除に関する金額です。<br>[所得税確定申告書] ウィンドウの [19] をクリックして、表示される [勤労学生、障害<br>者控除の入力] ダイアログで選択した値から計算した数値が入ります。<br>また、[配偶者/配偶者特別控除の入力] ダイアログや [扶養控除の入力] ダイアログの [障<br>害者の区分」の設定により計算された障害者控除の額も反映されます。 |

| 配偶者(特別)<br>控除 | <ul> <li>配偶者の控除に関する金額です。</li> <li>[所得税確定申告書] ウィンドウの [21] または [58] をクリックして、表示される [配 偶者/配偶者特別控除の入力] ダイアログで入力した値から計算された金額が入ります。</li> <li>「区分 1」部分には、配偶者特別控除を適用する場合に「1」が入ります。</li> <li>「区分 2」部分には配偶者が国外居住親族で、かつ年末調整で配偶者控除を受けていない場合に「1」、受けている場合に「2」が入ります。</li> </ul> |
|---------------|----------------------------------------------------------------------------------------------------|
| 扶養控除          | <ul> <li>扶養親族の控除に関する金額です。</li> <li>[所得税確定申告書] ウィンドウの [23] をクリックして、表示される [扶養控除の入力]<br/>ダイアログで入力した値から計算された金額が入ります。</li> <li>「区分」部分には、扶養親族に国外居住親族がいる場合で、その親族が扶養控除を年末調整<br/>で受けているかどうかで自動判定された数字が入ります。</li> </ul>                                                   |
| 基礎控除          | 合計所得金額により基礎控除の適用がある場合に「480000」「320000」「160000」<br>のいずれかが表示されます。                                                                                                    |
| ⑬から廻までの計      | 項目番号⑬~⑭の合計金額が表示されます。                                                                                                    |
| 雑損控除          | <ul> <li>損害を受けた場合の控除等に関する金額です。</li> <li>[所得税確定申告書] ウィンドウの [26] または [42] をクリックして、表示される [雑<br/>損控除、災害減免の入力] ダイアログで入力した金額から計算した数値が入ります。</li> <li>ただし、計算した結果、税金の減免を行う時に有利な方([雑損控除@] または [災害減免<br/>額@] のいずれか)に数値が入ります。</li> </ul>                                    |
| 医療費控除         | 確定申告する年内に支払った医療費の合計額などに関する金額です。<br>[所得税確定申告書] ウィンドウの [27] をクリックして、表示される [医療費控除の入力]<br>ダイアログで入力した金額から計算した数値が入ります。<br>「区分」部分には、セルフメディケーションを選択した場合に「1」が入ります。                                                                                                    |
| 寄附金控除         | 支払った寄附金に関する金額です。<br>[所得税確定申告書] ウィンドウの [28] または [35] をクリックして、表示される [寄<br>附金控除の入力] ダイアログで入力した金額から計算した数値が入ります。                                                                                                    |
| 合計            | 項目番号図~@の合計金額が表示されます。                                                                                                    |

## 6 税金の計算

|     | 課税される                         | 所得る           | 之貊        |            | 1 |   | 11 | 1 | _ |   | $\sim$ | $\sim$ |           |
|-----|-------------------------------|---------------|-----------|------------|---|---|----|---|---|---|--------|--------|-----------|
|     | (12-29) 🗸                     | は第三           | E表        | 30         |   |   |    |   |   |   | U      | U      | U         |
|     | 上の30に対<br>又は第三                | する社           | 兑額<br>95  | 31         |   |   |    |   |   |   |        |        |           |
|     | 配当                            | 控             | 除         | 32         | U |   |    |   |   |   |        |        |           |
| 税   |                               | 区分            |           | 33         |   |   |    |   |   |   |        |        |           |
| 120 | (特定增改要) 区<br>住宅借入:分<br>等特別控:1 | 区分2           | $\square$ | 34         | 1 |   |    |   |   |   |        | 0      | 0         |
|     | 政党等寄附金                        | 等特別           | 控除        | ଞ<br>~ ୩   | Ì |   | 1  |   |   |   |        | 0      | 0         |
|     | 住宅耐震改 特別 控除                   | 修区分           | $\square$ | 39<br>~40  | Ĩ |   | Î  |   |   |   |        |        | $\square$ |
| 342 | 差引所                           | 得税            | 38        | (41)       | ľ |   | 1  |   |   |   |        |        | $\square$ |
|     | 災害湯                           | え 免           | 額         | 42         | Ĩ |   | Î  |   |   |   |        |        | $\square$ |
|     | 再差引所                          | 得税            | 額         | (43)       | ľ |   | 1  |   |   |   |        |        |           |
| 0)  | 令和6年分<br>特別税額控除<br>(3万円×人数)   | 人数            |           | 44         | Ì |   | Î  |   |   | 0 | 0      | 0      | 0         |
|     | 再々差引所得税額<br>(④3-④4)(赤字        | i(基本所作<br>のとき | 100000    | 45         | Ĩ |   | Î  |   |   |   |        |        |           |
|     | 復興特別i                         | 所得移           | 額         | <b>4</b> 6 | ľ |   | Î  |   |   |   |        |        |           |
| 計   | 所得税及び復興物                      | 時別所得<br>(46)  | 党の額       | (47)       | I |   |    |   |   |   |        |        |           |
|     | 外国税額控除                        | 等分            |           | ∰<br>~∯    |   |   |    |   |   |   |        |        |           |
|     | 源泉徵                           | 収税            | 額         | 50         |   |   |    |   |   |   |        |        |           |
| 算   | 申告約<br>(47-48-                | 9税            | 額<br>50)  | 51         |   |   |    |   |   |   |        |        |           |
|     | 予 定 納<br>(第1期分・               | 9 税<br>第2期    | 額<br>(分)  | 52         |   |   |    |   |   |   |        |        |           |
|     | 第3期分                          | 納める           | 5税金       | 63         |   |   |    |   |   |   |        | 0      | 0         |
|     | (5) 化額                        | 還付され          | しる税金      | 54         | L | Δ |    |   |   |   |        |        |           |

| 課税される所得金額              | 「⑫-⑲」の金額が入ります。<br>ただし、確定申告書第三表または第四表が出力される場合は空欄になります。                                                                                                    |
|------------------------|----------------------------------------------------------------------------------------------------|
| 上の졟に対する税額              | 項目番号⑩の金額または確定申告書第三表の金額を元に計算された数値が入り<br>ます。<br>また、[平均課税対象金額、変動・臨時所得金額の入力] ダイアログで入力した<br>金額も反映されます。                                                                                                    |
| 配当控除                   | 特定証券投資信託に係る配当控除額です。<br>[所得税確定申告書]ウィンドウの[32]をクリックして、表示される[配当控<br>除の入力]ダイアログで入力した金額が入ります。                                                                                                    |
| 項番33                   | 事業を営む青色申告者の、特例に係る税額控に関する金額です。<br>[所得税確定申告書] ウィンドウの [33] をクリックして、表示される [項番<br>33の控除の入力] ダイアログで入力した内容が入ります。<br>[税額控除の適用を受ける] にチェックを付け、控除額を入力した場合、項目名<br>に「投資税額等」が、「区分」部分に「1」が入っているか確認してください。                                                                                |
| (特定増改築等)住宅借入<br>金等特別控除 | 住宅借入金等特別控除に関する金額です。<br>[所得税確定申告書] ウィンドウの [34] をクリックして、表示される [住宅借<br>入金等特別控除の入力] ダイアログから入力した内容から、計算された金額と区<br>分(区分1部分)が入ります。<br>[区分2]部分には、給与所得者がすでに年末調整でこの控除の適用を受けてい<br>る場合に [1]が入ります。<br>また、[給与所得の入力] ダイアログから表示した [源泉徴収票の入力] ダイア<br>ログで入力した値(区分が「源泉」になっている値)も、計算の対象となります。 |
| 政党等寄附金等特別控除            | 支払った寄附金の金額等です。<br>[所得税確定申告書] ウィンドウの [28] または [35] をクリックして、表示<br>される [寄附金控除の入力] ダイアログで入力した金額から計算した数値が入り<br>ます。                                                                                                    |
| 住宅耐震改修特別控除等            | 住宅耐震改修特別控除、住宅特定改修特別税額控除、認定住宅新築等特別税額控除に関する金額です。<br>[所得税確定申告書] ウィンドウの [38] をクリックして、表示される [住宅関連の特別控除の入力] ダイアログで入力した金額、区分が入ります。                                                                                                    |
| 差引所得税額                 | 「釟-釼-3-3-3-3-3-3-3-9-④」の金額が入ります。                                                                                                    |
| 災害減免額                  | <ul> <li>損害を受けた場合の控除等に関する金額です。</li> <li>[所得税確定申告書] ウィンドウの [26] または [42] をクリックして、表示<br/>される [雑損控除、災害減免の入力] ダイアログで入力した金額から計算した数<br/>値が入ります。</li> <li>ただし、計算した結果、税金の減免を行う時に有利な方([雑損控除@] または [災<br/>害減免額@] のいずれか)に数値が表示されます。</li> </ul>                                       |
| 再差引所得税額                | 「④-④」の金額が入ります。                                                                                                    |
| 令和6年分特別税額控除            | 令和6年分定額減税の控除に関する金額です。<br>申告者の合計所得金額、[配偶者/配偶者特別控除の入力]ダイアログと[扶養控<br>除の入力]ダイアログの入力内容から判定・計算した金額と対象人数が入ります。                                                                                                    |
| 再々差引所得税額(基準<br>所得税額)   | 「⑬-⑭」の金額が入ります。                                                                                                    |
| 復興特別所得税額               | 「④× 2.1%」の金額が入ります。                                                                                                    |
| 所得税及び復興特別所得<br>税の額     | 「④+④」の金額が入ります。                                                                                                    |

| 外国税額控除等              | 外国税額控除等に関する金額です。<br>[所得税確定申告書] ウィンドウの [48] をクリックして、表示される [外国税<br>額控除等の入力] ダイアログで入力した金額が入ります。<br>また、[控除税額欄に金額がある(復興特別所得税から控除されている)] にチェッ<br>クを付けた場合、区分には作成した明細書にあわせて「1」「2」「3」のいずれか<br>が入ります。 |
|----------------------|----------------------------------------------------------------------------------------------------|
| 源泉徴収税額               | 各項目で入力した源泉徴収税額の合計額が入ります。                                                                                                    |
| 申告納税額                | 「⑩-⑱-⑲-⑲」の金額が入ります。<br>ただし、[外国税額控除等の入力]ダイアログで[令和6年分特別税額控除を適<br>用する(令和6年分定額減税)]にチェックを付けた場合は、[計算した申告納税<br>額]に入力した金額が入ります。<br>(プラスの場合、100円未満の端数は切り捨てています。)                                      |
| 予定納税額(第1期分、<br>第2期分) | 税務署から通知を受けた第 1 期分と第 2 期分の予定納税額に関する金額です。<br>[所得税確定申告書] ウィンドウの [52] をクリックして、表示される [予定納<br>税額の入力] ダイアログで入力した金額が入ります。                                                                           |
| 第3期分の税額              | 納める税金:<br>「⑤-②」の金額がプラスの場合にその金額が入ります。<br>(100円未満の端数は切り捨てています。)<br>還付される税金:<br>「⑤-②」の金額がマイナスの場合にその金額が入ります。                                                                                    |

## 7 その他、延納の届出

|    | 公的年金等以外の<br>合計所得金額       | 57 |     |
|----|--------------------------|----|-----|
|    | 配偶者の合計所得金額               | 58 |     |
| そ  | 専従者給与(控除)額の合計額           | 69 |     |
|    | 青色申告特別控除額                | 60 |     |
| の  | 雑所得・一時所得等の<br>源泉徴収税額の合計額 | 61 |     |
|    | 未納付の源泉徴収税額               | 62 |     |
| 他  | 本年分で差し引く繰越損失額            | 63 |     |
|    | 平均課税対象金額                 | 64 |     |
|    | 変動・臨時所得金額 🔗              | 65 |     |
| 延届 | 申告期限までに納付する金額            | 66 | 00  |
| の出 | 延納届出額                    | 67 | 000 |

| 公的年金等以外の合計所<br>得金額 | 公的年金等に係る雑所得以外の合計所得金額です。<br>[所得税確定申告書] ウィンドウから表示される [事業所得 (営業等・農業)の入力]<br>ダイアログなどで入力した所得([雑所得(公的年金等)の入力] ダイアログで<br>入力した値を除く)から計算された金額が入ります。                                                                                                    |
|--------------------|----------------------------------------------------------------------------------------------------|
| 配偶者の合計所得金額         | 配偶者の控除に関する金額です。<br>[所得税確定申告書] ウィンドウの [21] または [58] をクリックして、表示<br>される [配偶者/配偶者特別控除の入力] ダイアログで入力した値から計算され<br>た金額が、配偶者特別控除を適用する場合のみ入ります。                                                                                                    |
| 専従者給与(控除)額の<br>合計額 | 専従者の控除に関する金額です。<br>コマンドバーにある [取込] → [データ取込] ボタンをクリックして表示される<br>[データ取込] ダイアログで、[事業専従者等に関する情報] にチェックを付けて<br>データ取り込みを行った場合は青色申告(白色申告)決算書のデータを取り込ん<br>だ金額が入ります。<br>または、[所得税確定申告書] ウィンドウの [59] をクリックして、表示される [専<br>従者給与(控除)額の入力] ダイアログで入力した金額が入ります。 |

| 青色申告特別控除額                  | 青色申告特別控除の適用を受ける場合の青色申告特別控除に関する金額です。<br>コマンドバーにある [取込] → [データ取込] ボタンをクリックして表示される<br>[データ取込] ダイアログで、[事業所得、不動産所得等の金額情報] にチェック<br>を付けてデータ取り込みを行った場合は青色申告(白色申告)決算書のデータを<br>取り込んだ金額が入ります。<br>または、[所得税確定申告書] ウィンドウの [60] をクリックして、表示される [青<br>色特別控除の入力] ダイアログで入力した金額が入ります。 |  |  |  |  |  |  |  |
|----------------------------|----------------------------------------------------------------------------------------------------|--|--|--|--|--|--|--|
| 雑所得・一時所得等の源<br>泉徴収税額の合計額   | [雑所得(業務 / その他)の入力]ダイアログの「源泉徴収税額」と、[一時所得の入力]ダイアログの「源泉徴収税額」の合計金額が入ります。                                                                                                    |  |  |  |  |  |  |  |
| 未納付の源泉徴収税額                 |                                                                                                    |  |  |  |  |  |  |  |
| 本年分で差し引く繰越損失額              | 本年分で差し引く繰越損失に関する金額です。<br>[所得税確定申告書] ウィンドウの [63] をクリックして、表示される [本年分<br>で差し引く繰越損失額の入力] ダイアログで入力した金額から計算した数値が入<br>ります。<br>ただし、繰越の状況(計算結果)によっては確定申告書第一表に金額が記載され<br>る場合と、確定申告書第四表が出力される場合があります。第四表が出力される<br>場合はここが空欄になります。                                              |  |  |  |  |  |  |  |
| 平均課税対象金額                   | 平均課税対象金額、変動・臨時所得金額です。                                                                                                    |  |  |  |  |  |  |  |
| 変動·臨時所得金額                  | [所得税確定申告書] ウィンドウの [64] または [65] をクリックして、表示<br>される [平均課税対象金額、変動・臨時所得金額の入力] ダイアログで入力した<br>金額、区分が入ります。                                                                                                    |  |  |  |  |  |  |  |
| 申告期限までに納付する<br>金額<br>延納届出額 | 延納に関する金額です。<br>[所得税確定申告書] ウィンドウの [66] または [67] をクリックして、表示<br>される [遅延の届け出の入力] ダイアログで入力した金額から計算した数値が入<br>ります。                                                                                                    |  |  |  |  |  |  |  |

#### 8 還付金の受取

| 還受けない |              |        |   |          |     |    |      |    |   |  |  |
|-------|--------------|--------|---|----------|-----|----|------|----|---|--|--|
| れ取る場  | 郵便局<br>名 等   |        |   | 預金<br>種類 | 普通  | 当座 | 約税準備 | 貯蓄 | 0 |  |  |
| 金の所   | 口座番号<br>記号番号 |        |   |          |     |    |      |    |   |  |  |
| 公金    | 受取口          | 座登録の同意 | 0 | 2        | 金受耶 | 四座 | の利用  |    | 0 |  |  |

還付金が発生した場合の受取口座等の情報です。

コマンドバーにある[各種設定]→[事業所/税務署関連の設定]ボタンをクリックして、表示される[事業所 /税務署関連の設定]ダイアログ左側の[金融機関]ボタンをクリックしたページで入力した金融機関情報が入 ります。

#### メモ

#### 金額を入力したのに数値が入らない場合

各ダイアログで金額を入力したのに確定申告書に数値が入っていない場合、 入力した金額から計算した結果が控除対象金額に満たないなどの理由で数値が 入らないことがあります。

## 2-4-2 所得税確定申告書各項目の入力(第二表)

所得税確定申告書(第二表)の各項目の入力場所について説明します。

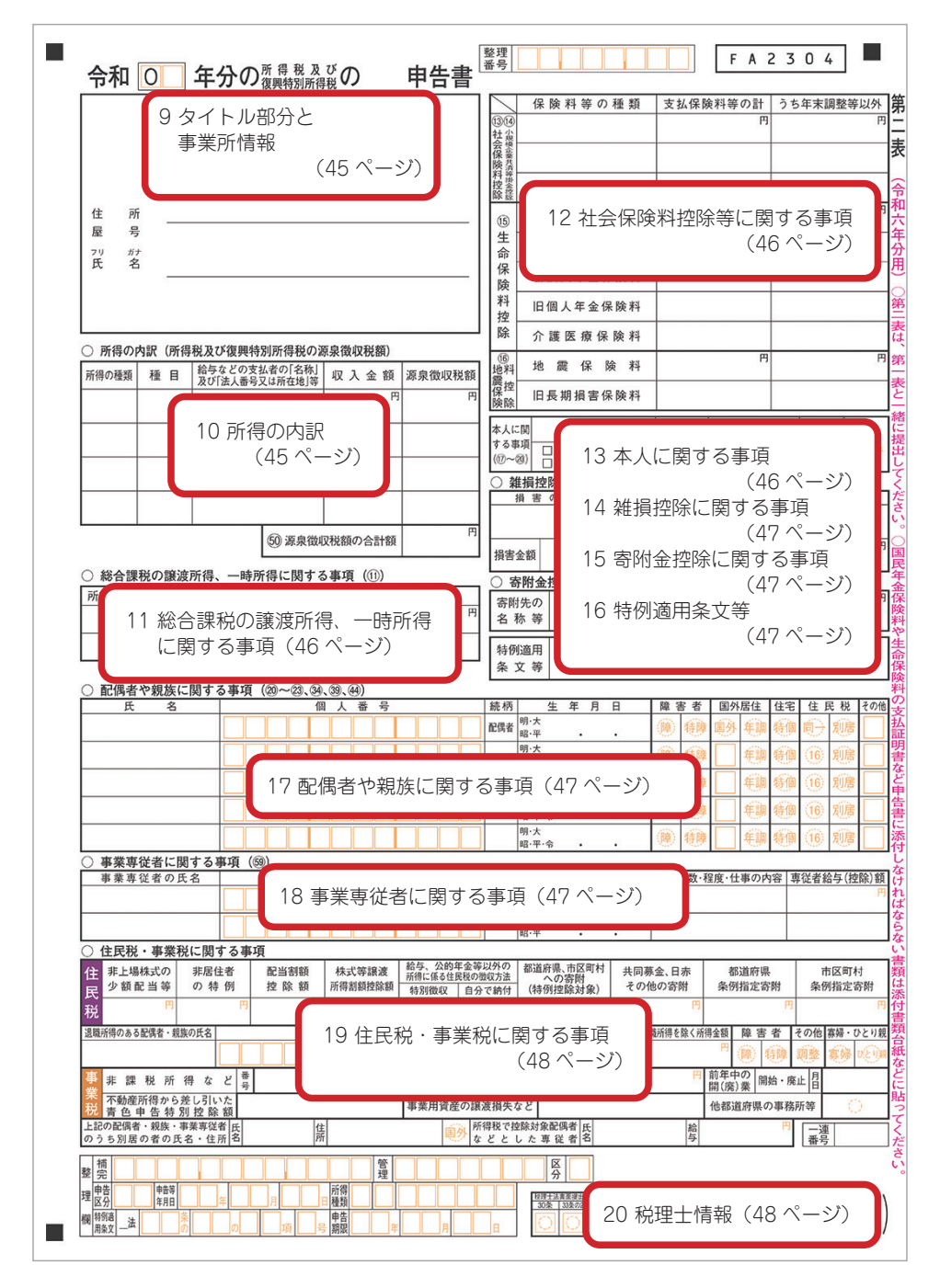

#### 9 タイトル部分と事業所情報

| 令和 <b>〇</b> 年分の <sup>所得税及び</sup> の | 申告書                                                                | 理                                                                                                    |                                 |
|------------------------------------|--------------------------------------------------------------------|----------------------------------------------------------------------------------------------------|---------------------------------|
| 住 所<br>屋 号<br>77) <i>計</i><br>氏 名  | (1)<br>(1)<br>(1)<br>(1)<br>(1)<br>(1)<br>(1)<br>(1)<br>(1)<br>(1) | 保険科等の種類           (3)           (3)           (3)           (3)           (3)           (3)           (3)           (3)           (3)           (3)           (3)           (3)           (3)           (3)           (3)           (3)           (3)           (3)           (3)           (3)           (3)           (3)           (3)           (3)           (3)           (3)           (3)           (3)           (4)           (5)           (5)           (5)           (5)           (5)           (5)           (5)           (5)           (5)           (6)           (7)           (7)           (7)           (7)           (7)           (7)           (7)           (7)           (7)           (7)           (7) <th>支払保</th> | 支払保                             |
|                                    |                                                                    | 険料控除                                                                                                    | 加國大牛並保険料<br>旧個人年金保険料<br>介護医療保険料 |

| 令和□□年分 | 表示している会計データファイルの年度(令和 06 年)が入ります。                                                                                            |
|--------|----------------------------------------------------------------------------------------------------|
| 整理番号   | コマンドバーにある [各種設定] → [事業所/税務署関連の設定] ボタンをクリックして表<br>示される [事業所/税務署関連の設定] ダイアログで、左側の [税務署] ボタンを選択したペー<br>ジで入力した整理番号が入ります。         |
| 事業主情報  | コマンドバーにある[各種設定]→[事業所/税務署関連の設定]ボタンをクリックして表<br>示される[事業所/税務署関連の設定]ダイアログで、左側の[事業所]ボタンを選択したペー<br>ジで入力した事業所情報(住所、屋号、氏名、フリガナ)が入ります。 |

#### 10 所得の内訳(所得税及び復興特別所得税の源泉徴収税額)

| ○ 所得の | ○ 所得の内訳 (所得税及び復興特別所得税の源泉徴収税額) |   |                     |                    |   |   |   |   |        |  |  |
|-------|-------------------------------|---|---------------------|--------------------|---|---|---|---|--------|--|--|
| 所得の種類 | 種                             | 目 | 給与などの支持<br>及び「法人番号3 | 払者の「名称」<br>又は所在地」等 | 収 | 入 | 슢 | 額 | 源泉徴収税額 |  |  |
|       |                               |   |                     |                    |   |   |   | 円 | 円      |  |  |
|       | <u> </u>                      |   |                     |                    | _ |   |   |   |        |  |  |
|       |                               |   |                     |                    |   |   |   |   |        |  |  |
|       |                               |   |                     |                    |   |   |   |   |        |  |  |
|       |                               |   |                     |                    |   |   |   |   |        |  |  |
|       |                               |   |                     |                    |   |   |   |   |        |  |  |
|       | ⑤ 源泉徴収税額の合計額                  |   |                     |                    |   |   |   |   |        |  |  |

以下のダイアログで入力した内容が入ります。

ただし、所得の内訳の件数が5件以上の場合は、所得の内訳書(別紙)に印刷されます。

- ・[源泉徴収されている収入金額の内訳入力] ダイアログ
  - ([事業所得(事業等・農業)の入力] ダイアログから表示)
- ・[配当所得等の入力] ダイアログ
- ・[給与所得の入力] ダイアログ
- ・[雑所得(公的年金等)の入力] ダイアログ
- ・[雑所得(業務 / その他)の入力] ダイアログ
- ・[一時所得の入力] ダイアログ
- ・[分離課税の株式等の譲渡の入力] ダイアログ
- ・[退職所得の入力] ダイアログ

#### 11 総合課税の譲渡所得、一時所得に関する事項

| ○ 総合課税の譲渡所得、一時所得に関する事項(⑪) |   |   |   |   |   |       |   |   |   |   |   |   |
|---------------------------|---|---|---|---|---|-------|---|---|---|---|---|---|
| 所得の種類                     | 収 | 入 | 숲 | 額 |   | 必要経費等 |   | 差 | 引 | 숲 | 額 |   |
|                           |   |   |   |   | 円 | μ     | 9 |   |   |   |   | 円 |
|                           |   |   |   |   | _ |       | + |   |   |   |   | _ |
|                           |   |   |   |   |   |       |   |   |   |   |   |   |

以下のダイアログで入力した内容が入ります。

入力した項目の数によっては、第二表が複数枚になることもあります。

・[総合課税の譲渡の入力] ダイアログ

・[一時所得の入力] ダイアログ

#### 12 社会保険料控除等に関する事項

| $\square$            | 保 険 料 等 の 種 類 | 支払保険料等の計 | うち年末調整等以外 |
|----------------------|---------------|----------|-----------|
| 1314                 |               | 円        | 円         |
| 社会保険的                |               |          |           |
| 料控除                  |               |          |           |
| 15                   | 新生命保険料        | H)       | 円         |
| 合                    | 旧生命保険料        |          |           |
| 保険                   | 新個人年金保険料      |          |           |
| 料控                   | 旧個人年金保険料      |          |           |
| 除                    | 介護医療保険料       |          |           |
| ⑥<br>地料              | 地震保険料         | H9       | 円         |
| <sup>辰</sup> 控<br>険除 | 旧長期損害保険料      |          |           |

| <ul> <li>①</li> <li>社会保険料控除</li> <li>④</li> <li>小規模企業共済等掛</li> <li>金控除</li> </ul> | [社会保険料控除の入力] ダイアログ、[小規模企業共済等掛金控除の入力] ダイアロ<br>グで入力した内容が入ります。<br>入力した項目の数によっては、第二表が複数枚になることもあります。 |
|-----------------------------------------------------------------------------------|-------------------------------------------------------------------------------------------------|
| ⑮<br>生命保険料控除                                                                      | [生命保険料控除の入力] ダイアログで入力した金額が入ります。                                                                 |
| ⑯<br>地震保険料控除                                                                      | [地震保険料控除の入力] ダイアログで入力した金額が入ります。                                                                 |

#### 13本人に関する事項

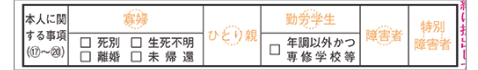

[寡婦、ひとり親控除の入力]ダイアログ、[勤労学生、障害者控除の入力]ダイアログで入力した内容にあわせて、 該当する項目に丸やチェックマークが付きます。

#### 14 雑損控除に関する事項

| ○ 雑損控除に関する事項(⑳) |     |    |   |     |     |     |   |   |    |                           |        |   |
|-----------------|-----|----|---|-----|-----|-----|---|---|----|---------------------------|--------|---|
| 損售              | 0 B | 医因 |   | 損   | 害   | 年   | 月 | B | 損害 | 『を受けた資                    | 産の種類など |   |
|                 |     |    |   |     |     |     |   |   |    |                           |        |   |
| 損害金額            |     |    | Ħ | 保険金 | となど | でる額 |   |   | ۳  | 差引損失額の<br>うち災害関連<br>支出の全額 |        | 円 |

[雑損控除、災害減免額の入力] ダイアログで入力した内容が入ります。

#### 15 寄附金控除に関する事項

| ○ 寄附金         | 控除に関する事項(28) |     | 1  |
|---------------|--------------|-----|----|
| 寄附先の<br>名 称 等 |              | 寄附金 | 円作 |

[寄附金控除の入力] ダイアログで入力した内容が入ります。

#### 16 特例適用条文等

| 特 | 例道 | i用 |
|---|----|----|
| 条 | 文  | 等  |

以下のダイアログで入力した内容が入ります。

- ・[特例適用条文等の入力(第二表適用分)] ダイアログ ([事業所得(事業等・農業)の入力] ダイアログから表示)
- ・[特例適用条文等の入力(第二表適用分)] ダイアログ ([不動産所得の入力] ダイアログから表示)
- ・[特例適用条文等の入力(第二表適用分)] ダイアログ ([寄附金控除の入力] ダイアログから表示)
- ・[特例適用条文等の入力(第二表適用分)] ダイアログ ([項番 33 の控除の入力] ダイアログから表示)
- ・[住宅借入金等特別控除の情報入力]ダイアログの「居住開始日」 ([住宅借入金等特別控除の入力]ダイアログから表示)

#### 17 配偶者や親族に関する事項

| ○ 配偶者や親族に関す | ○ 記偶者や親族に関する事項(図~図、図、図、図) 1 |     |              |    |   |    |     |     |    |    |            |     |     |
|-------------|-----------------------------|-----|--------------|----|---|----|-----|-----|----|----|------------|-----|-----|
| 氏名          | 個人番号                        | 続柄  | 生            | 年月 | 日 | 障害 | 8 者 | 国外. | 居住 | 住宅 | 住日         | 見 税 | その他 |
|             |                             | 配偶者 | 明·大<br>昭·平   |    |   |    | 穂   | 画外  | 毎調 | 積個 | <b>(</b> ) | 別房  |     |
|             |                             |     | 明·大<br>昭·平·令 |    |   |    | 糠   |     | 毎調 | 彷御 | (16)       | 別房  |     |
|             |                             |     | 明·大<br>昭·平·令 |    |   | () | 糠   |     | 毎調 | 領  | (16)       | 別房  |     |
|             |                             |     | 明·大<br>昭·平·令 |    |   |    | 糠   |     | 毎調 | 德  | (16)       | 別唐  |     |
|             |                             |     | 明·大<br>昭·平·令 |    |   |    | 糠   |     | 毎期 | 積個 | (16)       | 別房  |     |

[配偶者/配偶者特別控除の入力] ダイアログ、[扶養控除の入力] ダイアログで入力した内容が入ります。 扶養親族の人数によっては、第二表が複数枚になることもあります。

#### 18 事業専従者に関する事項

| ( | ) 事業専従者に関する事項(199) |  |   |   |   |   |  |    |     |     |   |   |               |            |
|---|--------------------|--|---|---|---|---|--|----|-----|-----|---|---|---------------|------------|
| Ε | 事業専従者の氏名           |  | 個 | Y | 番 | 号 |  | 続柄 | 4   | E 年 | 月 | 日 | 従事月数·程度·仕事の内容 | 專従者給与(控除)額 |
| T |                    |  |   |   |   |   |  |    | 明·大 |     |   |   |               | 円          |
| L |                    |  |   |   |   |   |  |    | 昭·平 |     | • | • |               |            |
| T |                    |  | T |   |   |   |  |    | 明·大 |     |   |   |               |            |
| L |                    |  |   |   |   |   |  |    | 昭·平 |     | • | • |               |            |

[専従者給与(控除)額の入力]ダイアログで入力した内容が入ります。 事業専従者の人数によっては、第二表が複数枚になることもあります。

#### 19 住民税・事業税に関する事項

| 0          | 住民税・事業               | 税に関す             | る事       | 頁             |                  |                         |                            |                               |                   |                       |                |
|------------|----------------------|------------------|----------|---------------|------------------|-------------------------|----------------------------|-------------------------------|-------------------|-----------------------|----------------|
| 住民         | 非上場株式の<br>少額配当等      | 非居住者<br>の 特 例    | j        | 配当割額<br>控 除 額 | 株式等譲渡<br>所得割額控除額 | 給与、公的<br>所得に係る住<br>特別徴収 | 半金等以外の<br>民税の徴収方法<br>自分で納付 | 都道府県、市区町村<br>への寄附<br>(特例控除対象) | 共同募金、日赤<br>その他の寄附 | 都道府県<br>条例指定寄附        | 市区町村<br>条例指定寄附 |
| 税          | 円                    |                  | <b>H</b> | 円             | 円                | $\bigcirc$              | 0                          | F.                            | H) H              | 円                     | 円              |
| 退開         | 所得のある配偶者・兼           | 見族の氏名            |          | 個             | 人番号              |                         | 続柄                         | 生年月日                          | 日 退職所得を除く所        | 得金額 障害者               | その他 寡婦・ひとり親    |
|            |                      |                  |          |               |                  |                         |                            | 明·大<br>昭·平 • •                | 8                 | - <sup>19</sup> 🛞 🕸   | 198 56 OCT     |
| 事          | 非課税所                 | 得など              | 番号       | 所得金幣          | P) 円             | 損益通算(<br>不 動            | の特例適用<br>産 所               | 前の<br>得                       | B                 | 前年中の<br>開(廃)業<br>開始・廃 | 6止 昌           |
| <b>₩</b> 税 | 不動産所得から<br>青 色 申 告 特 | 送し引いた<br>別 控 除 額 |          |               |                  | 事業用資産                   | の譲渡損失                      | など                            |                   | 他都道府県の事務              | 所等             |
| 上部の        | の配偶者・親族・<br>ち別居の者の   | 事業専従者<br>氏名・住所   | 氏名       | 住所            |                  | Ę                       | 所得税で打<br>などと               | 空除対象配偶者<br>した専従者名             | 給与                | 円                     | 一連番号           |

コマンドバーにある [各種設定] → [住民税・事業税に関する事項の設定] ボタンをクリックして、表示される [住 民税・事業税に関する事項の設定] ダイアログで入力した内容が入ります。

また、以下のダイアログで入力した内容も反映されます。

- ・[寄附金控除の入力] ダイアログ
- ・ [配偶者/配偶者特別控除の入力] ダイアログ
- ・[扶養控除の入力] ダイアログ
- ・[専従者給与(控除)額の入力]ダイアログ

退職所得のある配偶者や扶養親族の人数によっては、第二表が複数枚になることもあります。

#### 20 税理士情報

|                       | 税理: | 土署名・電話番号 |   |   |
|-----------------------|-----|----------|---|---|
| 税理士法書重提出<br>30条 33条の2 | 1   |          |   | 1 |
|                       | 1(  |          |   |   |
| QQL                   | 1   | _        | - | / |

依頼している税理士に関する情報です。

コマンドバーにある[各種設定]→[事業所/税務署関連の設定]ボタンをクリックして、表示される[事業所 /税務署関連の設定]ダイアログ左側の[依頼税理士]ボタンをクリックしたページで入力した税理士情報が入 ります。

#### 2-4-3 所得税確定申告書各項目の入力(第三表)

所得税確定申告書(第三表)の各項目の入力場所について説明します。

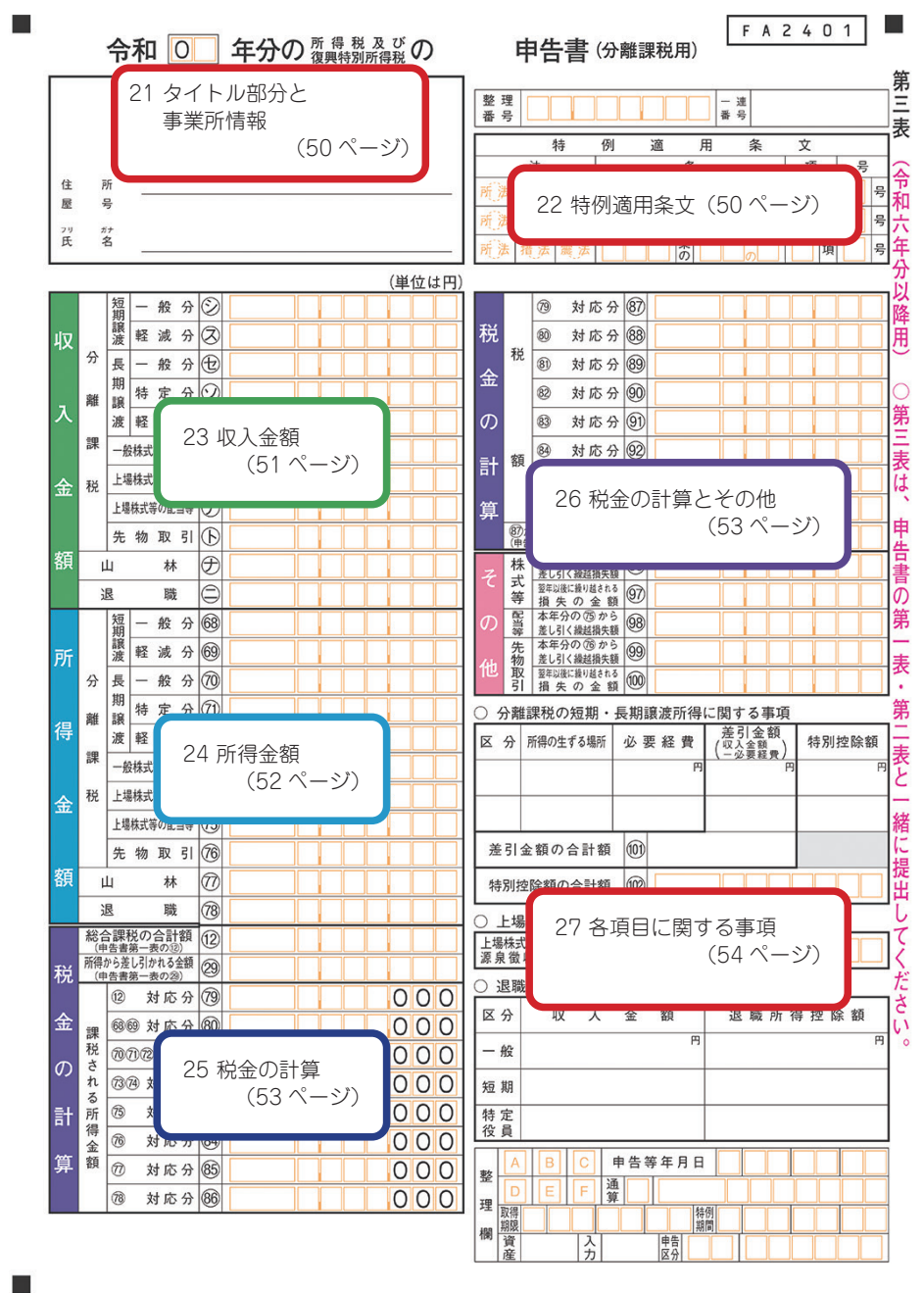

#### 21 タイトル部分と事業所情報

| 令和 ○ 年分の 所得 税 及 び<br>復興特別所得税の | 申告書                                             | (分離課税用) F                             | A 2 4 0 1  |
|-------------------------------|-------------------------------------------------|---------------------------------------|------------|
|                               | 整理<br>番号<br>——————————————————————————————————— |                                       |            |
|                               | 法                                               | <u>内 週 円 *</u><br>条                   | * 又<br>項 号 |
| 住 所                           | 所法措法震法                                          | 条                                     | 項号         |
| 屋 号<br>29 約 <del>1</del>      | 所法 措法 震法                                        |                                       | 項 号        |
| 氏 名                           | 所法 損法 震法                                        | ▲ ▲ ▲ ▲ ▲ ▲ ▲ ▲ ▲ ▲ ▲ ▲ ▲ ▲ ▲ ▲ ▲ ▲ ▲ | 項号         |

| 令和□□年分 | 表示している会計データファイルの年度(令和 06 年)が入ります。                                                                                    |
|--------|----------------------------------------------------------------------------------------------------|
| 申告書名   | 自動的に「確定」が入ります。                                                                                                    |
| 整理番号   | コマンドバーにある[各種設定]→[事業所/税務署関連の設定]ボタンをクリックして表示される[事業所/税務署関連の設定]ダイアログで、左側の[税務署]ボタンを選択したページで入力した整理番号が入ります。                 |
| 事業主情報  | コマンドバーにある[各種設定]→[事業所/税務署関連の設定]ボタンをクリックして表示される[事業所/税務署関連の設定]ダイアログで、左側の[事業所]ボタンを選択したページで入力した事業所情報(住所、屋号、氏名、フリガナ)が入ります。 |

#### 22 特例適用条文

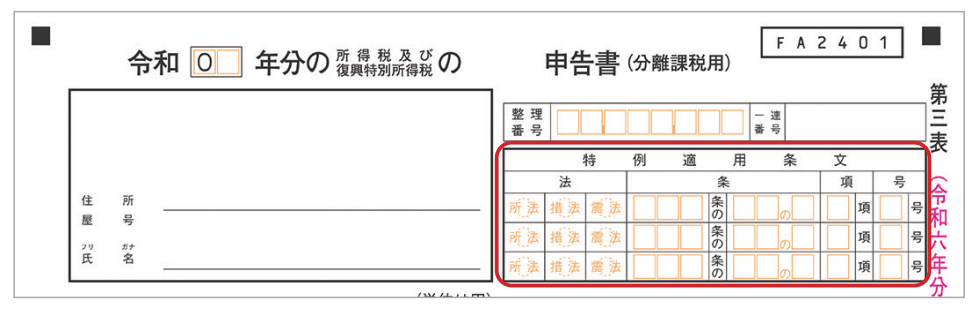

以下のダイアログで入力した内容が入ります。

- ・[特例適用条文の入力(第三表適用分)]ダイアログ ([分離課税の譲渡所得の入力]ダイアログから表示)
- ・[特例適用条文の入力(第三表適用分)]ダイアログ
   (「分離課税の株式等の譲渡の入力]ダイアログから表示)
- ・[特例適用条文の入力(第三表適用分)] ダイアログ ([山林所得の入力] ダイアログから表示)

## 23 収入金額(分離課税用)

| 収<br>分離<br>課<br>後<br>場<br>調<br>波<br>長期<br>説<br>波<br>長期<br>説<br>波<br>長期<br>説<br>波<br>た<br>の<br>第<br>都<br>課<br>次<br>長<br>二<br>本<br>4<br>キャー<br>の<br>第<br>の<br>第<br>の<br>、<br>長<br>二<br>の<br>の<br>の<br>の<br>の<br>の<br>の<br>の<br>の<br>の<br>の<br>の<br>の<br>の<br>の<br>の<br>の<br>の          | - 般 分 ②<br>- 般 分 ③<br>- 般 分 ①<br>- 般 分 ①<br>- 般 分 ①<br>- 般 分 ②<br>- 報 分 ②<br>- 就 ⑦<br>- 和 分 ③<br>- 前 章 定 分 ②<br>- 就 ⑦<br>- 前 章 定 分 ③<br>- 前 章 定 分 ③<br>- 前 章 定 分 ③<br>- 前 章 定 分 ③<br>- 前 章 定 分 ③<br>- 前 章 定 分 ③<br>- 前 章 定 分 ③<br>- 前 章 定 分 ③<br>- 前 章 定 分 ③<br>- 前 章 定 分 ③<br>- 前 章 定 分 ③<br>- 前 章 定 分 ③<br>- 前 章 定 分 ③<br>- 前 章 定 分 ⑤<br>- 前 章 定 分 ⑤<br>- 前 章 二<br>- 前 章 二<br>- 章 二<br>- 前 章 二<br>- 章 二<br>- 章 二<br>- 章 二<br>- 章 二<br>- 章 二<br>- 章 二<br>- 章 二<br>- 章 二<br>- 章 二<br>- 章 二<br>- 章 二<br>- 章 二<br>- 章 二<br>- 章 二<br>- 章 二<br>- 章 二<br>- 章 二<br>- 章 二<br>- 章 二<br>- 章 二<br>- 章 二<br>- 章 二<br>- 章 二<br>- 章 二<br>- 章 二<br>- 章 二<br>- 章 |                                                                                                    |
|----------------------------------------------------------------------------------------------------|----------------------------------------------------------------------------------------------------|----------------------------------------------------------------------------------------------------|
| 短期<br>一般<br>軽期<br>一般<br>減<br>譲<br>般<br>分<br>長<br>期<br>般<br>の<br>分<br>度<br>期<br>一般<br>減<br>。<br>一<br>軽<br>期<br>一<br>般<br>減<br>の<br>一<br>の<br>一<br>軽<br>期<br>設<br>の<br>分<br>を<br>り<br>一<br>を<br>の<br>一<br>の<br>の<br>の<br>の<br>の<br>の<br>の<br>の<br>の<br>の<br>の<br>の<br>の<br>の<br>の<br>の |                                                                                                    | 土地や建物などを譲渡したことによる所得金額等です。<br>[所得税確定申告書] ウィンドウの [シ] ~ [夕] または [68] ~ [72] のいずれか<br>をクリックして、表示される [分離課税の譲渡所得の入力] ダイアログで入力した金<br>額から計算した数値が入ります。             |
| 一般株式<br>上場株式                                                                                                    | 等の譲渡<br>等の譲渡                                                                                                    | 株式等の譲渡に関する金額です。<br>[所得税確定申告書] ウィンドウの [チ] [ツ] [73] [74] のいずれかをクリックして、<br>表示される [分離課税の株式等の譲渡の入力] ダイアログで入力した金額が入ります。                                         |
| 上場株式                                                                                                    | 等の配当等                                                                                                    | 配当等・利子等に関する金額です。<br>[所得税確定申告書] ウィンドウの [テ] または [75] をクリックして、表示される<br>[配当所得等の入力] ダイアログで [分離課税(上場株式等の譲渡損失との損益通算や<br>繰越控除を受ける方)]を選択した状態で入力した金額から計算された数値が入ります。 |
| 先物取引                                                                                                    |                                                                                                    | 先物取引に係る雑所得等の金額です。<br>[所得税確定申告書] ウィンドウの [ト] または [76] をクリックして、表示される [先<br>物取引の入力] ダイアログで入力した金額から計算された数値が入ります。                                               |
| 山林                                                                                                    |                                                                                                    | 山林所得に係る収入金額です。<br>[所得税確定申告書]ウィンドウの[ナ]または[77]をクリックして、表示される[山<br>林所得の入力]ダイアログで入力した金額が入ります。                                                                  |
| 退職                                                                                                    |                                                                                                    | 退職所得に係る金額です。<br>[所得税確定申告書] ウィンドウの [二] または [78] をクリックして、表示される [退<br>職所得の入力] ダイアログで入力した金額から計算された数値が入ります。                                                    |

## 24 所得金額(分離課税用)

| 万         2         一般分69           一般分69         軽減次分69         一般別額           分離         長期額         一般分70           得         一般分70         一般           市株式学の原達         70         一           金         一般状式学の原達         73           上場株式学の原達         76         1           先物取引         76         7           額         山         本70           夏         山         林70           夏         山         林70           夏         職         78 |                                                                                                    |
|----------------------------------------------------------------------------------------------------|----------------------------------------------------------------------------------------------------|
| 短期譲渡<br>一般分<br>軽減分<br>長期譲渡<br>一般分<br>特定分<br>軽課分                                                                                                    | 土地や建物などを譲渡したことによる所得金額等です。<br>[所得税確定申告書] ウィンドウの [シ] ~ [夕] または [68] ~ [72] のいずれか<br>をクリックして、表示される [分離課税の譲渡所得の入力] ダイアログで入力した金<br>額から計算した数値が入ります。             |
| ー般株式等の譲渡<br>上場株式等の譲渡                                                                                                    | 株式等の譲渡に関する金額です。<br>[所得税確定申告書] ウィンドウの [チ] [ツ] [73] [74] のいずれかをクリックして、<br>表示される [分離課税の株式等の譲渡の入力] ダイアログで入力した金額が入ります。                                         |
| 上場株式等の配当等                                                                                                    | 配当等・利子等に関する金額です。<br>[所得税確定申告書] ウィンドウの [テ] または [75] をクリックして、表示される<br>[配当所得等の入力] ダイアログで [分離課税(上場株式等の譲渡損失との損益通算や<br>繰越控除を受ける方)]を選択した状態で入力した金額から計算された数値が入ります。 |
| 先物取引                                                                                                    | 先物取引に係る雑所得等の金額です。<br>[所得税確定申告書] ウィンドウの [ト] または [76] をクリックして、表示される [先<br>物取引の入力] ダイアログで入力した金額から計算された数値が入ります。                                               |
| 山林                                                                                                    | 山林所得に係る所得金額です。<br>[所得税確定申告書]ウィンドウの[ナ]または[77]をクリックして、表示される[山<br>林所得の入力]ダイアログで入力した金額が入ります。                                                                  |
| 退職                                                                                                    | 退職所得に係る金額です。<br>[所得税確定申告書] ウィンドウの [二] または [78] をクリックして、表示される [退<br>職所得の入力] ダイアログで入力した金額から計算された数値が入ります。                                                    |

## 25 税金の計算

|    | 総合                          | 計課税(<br>告書第一 | の合計額<br>-表の②) | 12 |    | Ī   |
|----|-----------------------------|--------------|---------------|----|----|-----|
| 税  | 所得から差し引かれる金額<br>(申告書第一表の28) |              | 29            |    |    |     |
|    |                             | 12           | 対応分           | 79 | 00 | 0 ( |
| 金  | 課                           | 6869         | 対応分           | 80 |    | 0 ( |
| Φ  | 税さ                          | 7071         | ②対応分          | 81 |    | 0 ( |
| 0) | れる                          | 7374         | 対応分           | 82 |    | 0 ( |
| 計  | 「所                          | 75           | 対応分           | 83 |    | 0 ( |
|    | 侍金                          | 76           | 対応分           | 84 |    | 0 ( |
| 算  | 額                           | Ø            | 対応分           | 85 |    | 0 ( |
|    |                             | 78           | 対応分           | 86 |    | 00  |

| 総合課税の合計額         | 確定申告書(第一表)の⑫(所得金額の合計)の金額が入ります。                 |
|------------------|------------------------------------------------|
| 所得から差し引かれ<br>る金額 | 確定申告書(第一表)の⑳(所得から差し引かれる金額の合計)の金額が入ります。         |
| 課税される所得金額        | 確定申告書(第三表)の「所得金額」に表示されている金額から計算された数値が入<br>ります。 |

## 26 税金の計算とその他

|              |            | 79         | 対応分                     | 87  |  |
|--------------|------------|------------|-------------------------|-----|--|
| 税            |            | 80         | 対応分                     | 88  |  |
| <b>~</b>     | 税          | 81         | 対応分                     | 89  |  |
| <u>str</u> . |            | 82         | 対応分                     | 90  |  |
| の            |            | 83         | 対応分                     | 91  |  |
| ≣∔           | 額          | 84         | 対応分                     | 92  |  |
| <b>1</b>     |            | 85         | 対応分                     | 93  |  |
| 算            |            | 86         | 対応分                     | 94  |  |
|              | 87カ<br>(申告 | ら94<br>書第一 | までの合計<br>表の③に転記)        | 95  |  |
| 7            | 株式         | 本年分<br>差し引 | の(73)、(74)から<br> く繰越損失額 | 96  |  |
|              | 等          | 翌年以 損 9    | 後に扱り起される<br>その金額        | 97  |  |
| の            | 配当等        | 本年:<br>差し引 | 分の (15) から<br> く繰越損失額   | 98  |  |
| 4h           | 先物         | 本年:<br>差し引 | 分の 16 から<br> く繰越損失額     | 99  |  |
|              | 取引         | 翌年以 損 タ    | 後に繰り越される<br>その金額        | 100 |  |

| 税金の計算 | 上記「25 税金の計算」に表示されている金額から計算された数値が入ります。                                     |
|-------|---------------------------------------------------------------------------|
| その他   | [配当所得等の入力] ダイアログ、[先物取引の入力] ダイアログ、[山林所得の入力]<br>ダイアログで入力した金額から計算された数値が入ります。 |

#### 27 各項目に関する事項

| <ul> <li>分離課税の短期・長期譲渡所得に関する事項</li> </ul> |                                                     |     |      |                          |       |  |
|------------------------------------------|-----------------------------------------------------|-----|------|--------------------------|-------|--|
| 区分                                       | 所得の生ずる場所                                            | 必   | 要経費  | 差引金額<br>(収入金額<br>(一必要経費) | 特別控除額 |  |
|                                          |                                                     |     | В    | - P                      | 円     |  |
|                                          |                                                     |     |      |                          |       |  |
| 差引                                       | 金額の合計額                                              | 101 |      |                          |       |  |
| 特別打                                      | 空除額の合計額                                             | 102 |      |                          |       |  |
| 〇 上場                                     | 昜株式等の譲渡                                             | 所得  | 等に関す | る事項                      |       |  |
| 上場株3<br>源泉徴                              | 上場株式等の醸波所得等の 103 2010 2010 2010 2010 2010 2010 2010 |     |      |                          |       |  |
| <ul> <li>退職     </li> </ul>              | <ul> <li>○ 退職所得に関する事項</li> </ul>                    |     |      |                          |       |  |
| 区分                                       | 収入                                                  | 숲   | 額    | 退職所彳                     | 导控除額  |  |
| 一般                                       |                                                     |     | 円    |                          | 円     |  |
| 短期                                       |                                                     |     |      |                          |       |  |
| 特定<br>役員                                 |                                                     |     |      |                          |       |  |

[分離課税の譲渡所得の入力] ダイアログ、[分離課税の株式等の譲渡の入力] ダイアログ、[配当所得等の入力] ダイアログ、[退職所得の入力] ダイアログで入力した内容が入ります。

## 2-4-4 所得税確定申告書各項目の入力(第四表)

所得税確定申告書(第四表)は[所得税確定申告書]ウィンドウの各項目を入力していく中で、 必要な場合にのみ自動的に印刷されます。

また、第四表が印刷され、特例適用条文を必要とする場合は別途入力してください。 コマンドバーにある[税額控除等入力]→[第四表:特例適用条文の入力]ボタンをクリックして、 表示される[特例適用条文の入力(第四表適用分)]ダイアログで入力します。 Windows®の正式名称は、Microsoft® Windows® Operating System です。 Microsoft、Windows は、米国 Microsoft Corporation の米国およびその他の国における登録商標です。 その他の本文中に記載されている会社名、製品名、ソフトウェア等については、各社の商標または登録商標です。

本文中には、™ および ® は明記しておりません。 このマニュアルのすべての内容は、著作権法によって保護されています。

弊社の許可を得ず、転載・複写・複製等はできません。

ジョブカン Desktop 会計 23 ジョブカン Desktop 青色申告 23

## 操作マニュアル (個人事業主向け「確定申告」 編) 令和6年分

作成日:2025年1月29日

作成元:株式会社ジョブカン会計(https://www.jobcan.biz)

このマニュアルに記載されている内容および仕様、デザイン等は、改良のために予告なく変更すること があります。あらかじめご了承ください。

Copyright © 株式会社ジョブカン会計